### Table of Contents

### 1) Best Way To Use This Guide - page 2

### 2) System Requirements - page 3

- Security Options and CA-Signed Certificates page 3
- Firewall and Network Access page 4
- Network Bandwidth page 5
- Video Devices page 5
- Endpoint Configuration for CUCM page 6
- Endpoint Configuration for VCS-C page 9

### 3) Topology - page 10

• Video devices registered to Cisco Video Conference Server (VCS-C) as controller with Cisco Video Conference Server (VCS-E) as 'Edge' node for firewall transversal - page 10

• Video devices registered to Cisco Unified Call Manager (CUCM) as controller with Cisco Video Conference Server (VCS-E) as 'Edge' node for firewall transversal - page 11

• Video devices registered to Cisco Unified Call Manager (CUCM) to Cisco Video Conference Server (VCS-C) to Cisco Video Conference Server (VCS-E) as 'Edge' node for firewall transversal - page 12

### 4) Deployment and Configuration - page 13

- Step 1 Configure Port Range page 13
- Step 2 Configure DNS Zone page 13
- Step 3 Configure a Transversal Server/Client (optional) page 19
- Step 4 Reduce SIP Timeout on VCS-Expressway (optional) page 20
- Step 5 Configure SIP Profile and Trunk page 21
- Step 6 Enable BFCP page 23
- Step 7 Add Route Pattern page 24
- Cisco VCS-C as the Controller page 29
- Configuring Cisco VCS-E page 34
- Step 8 Bandwidth Controls page 37
- Step 9 Simplify the Video Dial String / Dial Transforms page 38
- Step 10 Verify the Service and Test with BlueJeans page 39

### 5) Configure SIP For Early Offer - page 41

### 6) Troubleshooting - page 42

- Calls Dropping in Exactly 15 Minutes page 42
- 30 Second Delay for the BlueJeans Welcome Screen page 43
- No Content Receive Unknown Protocol page 44
- Cannot Dial IP Addresses When Registered to CUCM page 45

### 7) Contacting BlueJeans Support - page 45

### Best Way To Use This Guide

This guide was created to show best practices for integrating video devices registered to Cisco Unified Call Manager (CUCM) and/or utilizing Cisco Video Conference Server (VCS) to connect successfully to BlueJeans meetings.

Participants can join BlueJeans via web browser (WebRTC), BlueJeans Desktop application, BlueJeans Mobile application, from a telephone, or from a video device. Video devices negotiate all media (main video, content, and audio) to and from BlueJeans. This media flows over IP address negotiated by using SIP or H.323. Cisco VCS may be used for call control and firewall traversal, but is not required.

Video endpoints (video devices) supporting SIP can register to Cisco CUCM, in order to make or receive voice/video calls. Alternatively, endpoints can register to Cisco VCS-C configured acting as SIP registrar. The purpose of Cisco VCS Expressway is to provide network 'edge' functionality, by converting voice/video traffic from private corporate network to the public Internet. The purpose of the CUCM and VCS-C working in registrar mode is somewhat similar (for these example configurations) providing 'control' of TelePresence endpoints.

This guide shows recommended configuration for Cisco Unified Call Manager (CUCM), Cisco Video Conference Server (VCS-C) Controller and Cisco Video Conference Server (VCS-E) Expressway.

The best way to use this guide is to match the Cisco infrastructure you are using and follow the suggested configuration in the deployment section:

1) Video devices registered to Cisco Video Conference Server (VCS-C) as controller with Cisco Video Conference Server (VCS-E) as 'Edge' node for firewall transversal.

2) Video devices registered to Cisco Unified Call Manager (CUCM) as controller with Cisco Video Conference Server (VCS-E) as 'Edge' node for firewall transversal.

3) Video devices registered to Cisco Unified Call Manager (CUCM) to Cisco Video Conference Server (VCS-C) to Cisco Video Conference Server (VCS-E) as 'Edge' node for firewall transversal.

Other deployments are also possible including:

• Utilizing Cisco Unified Border Element (CUBE) - See CUBE guide in BlueJeans Knowledge Base.

• Some customers may have multiple CUCM and/or Cisco VCS devices or use a combonation of these basic topologies.

• Some customers may have their endpoints registered to CUCM and do not have a SBC (Session Border Controller) like a VCS or CUBE. They just have a SIP trunk to the Internet.

This guide is not designed to be the definitive document on Cisco Infrastucture. Just recommendations to help make successful calls to BlueJeans. This guide is assuming that your

Cisco Infrastructure is up and running and that you have a working knowledge of how CUCM/VCS works. Further questions or issues may require contacting Cisco Support. For more details please consult Cisco Admininstration Guides for the specific devices that are deployed.

### **System Requirements**

1) Customer has a working Cisco deployment inside their Enterprise with the below software versions for the mandatory components:

- Properly configured and working video device or room system
- Cisco Unified Communications Manager (CUCM) version 8.6.1 or later
- Cisco TelePresence Video Communications Server (VCS-Expressway) version 6.x or later with encryption and traversal licenses

2) Customer firewall has been setup to allow the entire IP/ port range from their VCS-Expressway to BlueJeans. Make sure to open firewall ports against BJN's entire IP/Port range:

- 199.48.152.0/22
- 31.171.208.0/21
- 103.20.59.0/24
- 103.255.54.0/24
- 8.10.12.0/24
- 165.254.117.0/24
- 13.210.3.128/26

Note: BlueJeans has several POPs distributed globally. The call will be automatically redirected to the closest POP to the end point or media egress point. Audio/video traffic will likely be routed to any of above IP range based on geolocation. Hence it's important that firewall ports are opened against entire IP/Port range.

H.323 based systems:

Outbound TCP Port 1720 - H.225 Signaling for H.323 Outbound TCP Ports 5000-5999 - H.245 Call Control for H.323 Outbound UDP Ports 5000-5999 - RTP Media

SIP based systems:

Outbound TCP Port 5060 - SIP Signaling Outbound TCP Port 5061 - SIPS (TLS) Signaling Outbound UDP Ports 5000-5999 - RTP Media

### Security Options - Encryption (TLS and sRTP)

By default, the Cisco VCS Expressway uses self-signed certificates. For each SIP call, it attempts TLS signaling with fallback to TCP, and sRTP with fallback to RTP. For H.323 calls BlueJeans

supports non-secure H.225/H.245 signaling and H.235 media encryption methods. If you want your calls to be encrypted (recommended) when connecting to BlueJeans you must configure at least the VCS Expressway-E to use TLS/sRTP.

Best practice is that any communications that egress your enterprise should use TLS and sRTP. The VCS Expressway can provide that security interworking, allowing your communications internally within UC Manager to remain TCP/RTP but as soon as it hits VCS Expressway and is destined to go out over the Traversal Zone it should get encrypted. Therefore, the ideal best practice is to use TLS/sRTP end-to-end, but if you want to use TCP/RTP internally then at the very least you should mandate TLS/sRTP on the Traversal Zone on VCS-C so that the traffic is encrypted before sending through your firewall to the VCS-E that is sitting outside your firewall in the DMZ. We recommend enabling TLS Verify on the DNS Zone for BlueJeans so your VCS-E will verify the Bluejeans certificate when using TLS to communicate with the BlueJeans. See configuration details in the VCS Expressway section in this guide.

### **CA-Signed Certificates (Optional)**

You do not need a CA-signed certificates to encrypt calls to BlueJeans. However, only CA-signed certificates can provide authentication. These CA-signed certificates must be issued by a Root Certificate Authority (or one of their Intermediate Certificate Authorities).

For SIP calls, any combination of certificate type, TCP/RTP or TLS/sRTP are supported calling BlueJeans.

### **Deploy with CA-Signed Certificates**

If you want to use CA-signed certificates to enable secure calling to BlueJeans. These tasks require the Cisco Expressway Series (Cisco Expressway-C and Cisco Expressway-E) or Cisco VCS (Cisco VCS Control and Cisco VCS Expressway).

Replacing the default VCS server certificate:

To generate a CSR and/or upload the VCS's server certificate, go to Maintenance > Security > Server certificate > Generate CSR

To load the trusted CA list, go to Maintenance > Security > Trusted CA certificate > Upload

Note: We recommend that Early Offer is always used on CUCM and/or VCS SIP trunks to BlueJeans SIP servers. Early Offer (versus Delayed Offer sometimes selected by default on CUCM and/or VCS) helps to avoid various compatibility issues such as failure to join a meeting, calls being dropped after 15 minutes, asymmetric codecs being negotiated, etc.

3) Firewall and Network access

Make sure that the port range for Cisco Expressway-E, Cisco VCS Expressway, or other edge traversal devices and firewalls allows the following:

- inbound media traffic from BlueJeans for the RTP port range 5000 5999 TCP/UDP
- inbound SIP signaling traffic from BlueJeans over TCP for ports 5060 and 5061 TCP

• inbound H.323 signaling traffic from BlueJeans over TCP port 1720 and port range 5000 - 5999 (if H.323 is being used)

- outbound media traffic to BlueJeans over UDP for the RTP port range 5000 5999
- outbound SIP signaling traffic to BlueJeans over TCP for the ports 5060 5061

• outbound H.323 signaling traffic to BlueJeans over TCP port 1720 and port range 5000 - 5999 (if H.323 is being used)

### 4) Network bandwidth

The amount of network bandwidth required depends on the requirements of each video device to provide the desired video quality plus presentation data. We recommend at least 1.5 Mbps per call for an optimal experience. Some video devices can take advantage of higher rates, and the service can accommodate lower rates, depending on the device.

### 5) Video Devices

SIP: In order for the participant to present or view shared content, the device must be able to negotiate Binary Floor Control Protocol (BFCP) with BlueJeans. Without BFCP, content cannot be shared and will be seen embedded in the main video channel.

H.323: In order for the participant to present or view shared content, the device must be able to negotiate H.239 with BlueJeans. Without H.239, content cannot be shared and will be seen embedded in the video.

BlueJeans supports H.323 or SIP protocol, but most enterprises using Cisco Infrastructure with CUCM/VCS will likely want to use SIP. This guide mainly shows configurations for SIP.

Both CUCM and VCS Expressway can support H.323 endpoints. For CUCM, Inter-cluster Trunk (Non-Gatekeeper Controlled) needs to be configured to allow calls from H.323 endpoints.

Cisco VCS Expressway can function as H.323 gatekeeper (optionally) and can provide interworking of calls from H.323 to SIP. Dial plan / Search rules are used to find the right zone for outgoing part of the call. This zone can be configured as SIP or H.323, so if incoming call is H.323 and outgoing is SIP, then Expressway performs interworking between protocols. Note, that in this scenario SIP call leg uses delayed offer (DO) by default. There are different combinations possible and can be configured for specific scenarios.

For assistance in registering your video devices to CUCM or VCS (if not already registered) see below.

### Endpoint Configuration for CUCM

| uluilu<br>cisco |            |                    |             |             |    | Stephen-BlueJeans<br>Cisco EX60 |
|-----------------|------------|--------------------|-------------|-------------|----|---------------------------------|
| 希 Home          | Call Contr | ol 🗲 Configuration | Diagnostics | Maintenance |    | 🛓 admin                         |
| System          | Configurat | ion                |             |             |    |                                 |
| Search          | F          | rovisioning        |             |             |    |                                 |
| Audio           |            |                    |             |             |    | ^                               |
| Cameras         |            | Connectivity       | Auto        |             | \$ |                                 |
| Conference      |            | HttpMethod         | POST        |             |    |                                 |
| FacilityServ    | ice        | in priorito d      |             |             | -  |                                 |
| H323            |            | LoginName          |             |             |    | (0 to 80 characters)            |
| Logging         |            | Mode               | CUCM        |             | \$ |                                 |
| Network         |            | Password           |             |             | _  | Clear (0 to 64 characters)      |
| NetworkSer      | vices      | 1 435 4014         |             |             |    |                                 |
| Peripherals     |            | ExternalManager    |             |             |    | •                               |
| Phonebook       | Server     |                    |             |             |    |                                 |
| Provisioning    | 9          | Address            | 10.4.7.5    | x           |    | (0 to 64 characters)            |
| RTP Ports F     | Range      | AlternateAddress   |             |             |    | (0 to 64 characters)            |
| Security        |            | Domain             |             |             |    | (0 to 64 characters)            |
| SerialPort      |            | <b>D</b> -11       |             |             | _  |                                 |
| SIP             |            | Path               |             |             |    | (0 to 255 characters)           |
| Standby         |            | Protocol           | HTTP        |             | \$ |                                 |
| SystemUnit      |            |                    |             |             |    |                                 |
| Time            |            |                    |             |             |    |                                 |
| UserInterfac    | ce         |                    |             |             |    |                                 |
| Video           |            |                    |             |             |    | Figure 1                        |

# To configure Cisco Endpoint to work with CUCM using web UI (see screenshot above Figure 1):

1) Go to Configuration > System Configuration > Provisioning section and set Mode to CUCM. Click ok to save the changes.

2) Go to the ExternalManager section and enter the IP address or DNS name of the CUCM in the External Manager input field. Click ok to save the changes.

Note: this assumes endpoints are already configured on CUCM side.

## To configure Cisco Endpoint to go back to non-CUCM (autonomous) mode (see screenshots below Figure 2 and 3):

1) Go to Configuration > System Configuration > Provisioning section and set Mode to Off. Click ok to save the changes.

2) Go to Configuration > System Configuration > Network Services. Make sure H323 Mode and SIP Mode are set to On.

3) Go to Configuration > System Configuration > SIP. Clear Proxy 1 Address.

| uludu<br>cisco   |                         |             |             | ٩              | Stephen-BlueJeans<br>Cisco EX60 |
|------------------|-------------------------|-------------|-------------|----------------|---------------------------------|
| 🕷 Home 🕓 Call    | Control 🎤 Configuration | Diagnostics | Maintenance |                | 💄 admin                         |
| System Config    | uration                 |             |             |                |                                 |
| Search           | NetworkServices         |             |             | Collar Refresh | pse all V Expand all            |
| Audio            | _                       |             |             |                | ^                               |
| Cameras          | CDP Mode                | On          |             | ÷              |                                 |
| Conference       |                         |             |             |                |                                 |
| FacilityService  | H323 Mode               | On          |             | ÷              |                                 |
| H323             | HTTP Mode               | On          |             | \$             |                                 |
| Logging          | Medianet Metadata       | Off         |             | <b>+</b>       |                                 |
| Network          |                         | 0-          |             |                |                                 |
| NetworkServices  | SIP Mode                | On          |             | ÷              |                                 |
| Peripherals      | Telnet Mode             | Off         |             | *              |                                 |
| Phonebook Server | WelcomeText             | On          |             | ¢              |                                 |
| Provisioning     | VMI ADI Mada            | 0-          |             |                | Figure 2                        |
| RTP Ports Range  | AWILAPI WODE            | On          |             | Ŧ              |                                 |

#### SerialPort

SIP

#### Profile 1

Standby

Time

UserInterface

Video

| FIOILIE          |                   |           |                    | ^        |
|------------------|-------------------|-----------|--------------------|----------|
| DefaultTransport | Auto              | \$        |                    |          |
| DisplayName      | Stephen-BlueJeans | (0 to 25  | characters)        |          |
| Line             | Private           | \$        |                    |          |
| Mailbox          |                   | (0 to 25  | characters)        |          |
| Outbound         | Off               | \$        |                    |          |
| TlsVerify        | Off               | \$        |                    |          |
| Туре             | Standard          | \$        |                    |          |
| URI              |                   | (0 to 25  | characters)        |          |
| Authentication 1 |                   |           |                    |          |
| LoginName        |                   | (0 to 12) | 3 characters)      |          |
| Password         |                   | Clear     | (0 to 128 characte | ers)     |
| Ice              |                   |           |                    |          |
| DefaultCandidate | Host              | \$        |                    |          |
| Mode             | Auto              | \$        |                    |          |
| Proxy 1          |                   |           |                    | 2        |
| Address          |                   | (0 to 25  | 5 characters)      |          |
| Discovery        | Manual            | \$        |                    | Figure 3 |

### Endpoint Configuration for Cisco VCS-C

| cisco       |               |               |             |             |                        | St St                 | ephen-BlueJeans<br>Cisco EX60 |
|-------------|---------------|---------------|-------------|-------------|------------------------|-----------------------|-------------------------------|
| A Home      | Call Control  | Configuration | Diagnostics | Maintenance |                        |                       | 💄 admin                       |
| System      | Configuration |               |             |             |                        |                       |                               |
| Search      | Prov          | visioning     |             |             | 2 Refresh              | ▲ Collapse all        | ✓ Expand all                  |
| Audio       |               |               |             |             |                        |                       | ^                             |
| Cameras     | Con           | nectivity     | Auto        |             | \$                     |                       |                               |
| Conference  |               | Mathead       | DOST        |             |                        |                       |                               |
| FacilitySer | rice          | Method        | POST        |             | Ŧ                      | ÷                     |                               |
| H323        | Logi          | nName         |             |             |                        | aracters)             |                               |
| Logging     | Mod           | e             | VCS         | VCS 🔶       |                        |                       |                               |
| Network     | Page          | award         |             |             | Close                  | (0 to 64 observators) |                               |
| NetworkSe   | rvices        | sword         |             |             | Ciear                  | (0 to 64 characters)  |                               |
| Peripherals | Exte          | malManager    |             |             |                        |                       | •                             |
| Phonebook   | Server        | inamanagor    |             |             |                        |                       |                               |
| Provisionin | Add           | ress          | 10.4.7.     | xx          | (0 to 64 ch            | laracters)            |                               |
| RTP Ports   | Range Alter   | rnateAddress  |             |             | (0 to 64 ch            | aracters)             |                               |
| Security    | Dom           | nain          |             |             | (0 to 64 ch            | aracters)             |                               |
| SerialPort  | Dath          |               |             |             | (0 to 255 obstractors) |                       |                               |
| SIP         | Fau           |               |             |             | (0 to 255 to           | maracters)            |                               |
| Standby     | Prot          | ocol          | HTTP        |             | \$                     |                       |                               |
| SystemUnit  |               |               |             |             |                        |                       |                               |
| Time        |               |               |             |             |                        |                       |                               |
| UserInterfa | се            |               |             |             |                        |                       |                               |
| Video       |               |               |             |             |                        |                       | Figure                        |

# To configure Cisco Endpoint to work with Cisco VCS-C using web UI (see screenshot above Figure 4):

1) Go to Configuration > System Configuration > Provisioning section and set Mode to VCS. Click ok to save the changes.

2) Go to the ExternalManager section and enter the IP address or DNS name of the VCS-C in the External Manager input field. Click ok to save the changes.

### Topology

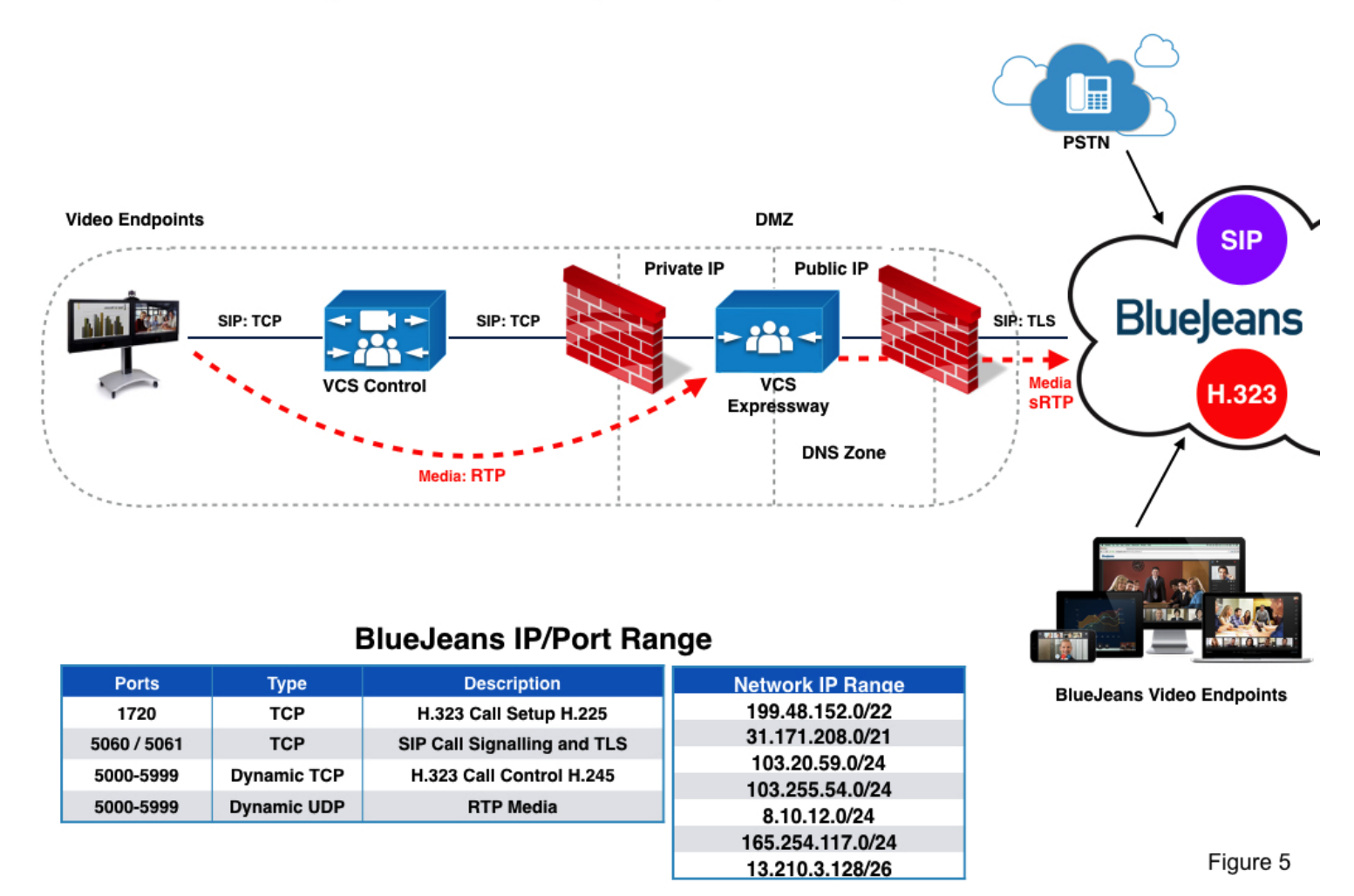

### Example: Cisco VCS-Expressway Connecting to BlueJeans

Video devices registered to Cisco Video Conference Server (VCS-C) as controller with Cisco Video Conference Server (VCS-E) as 'Edge' node

In this configuration your video devices (room systems) register to Cisco VCS-C acting as the controller with Cisco VCS-Expressway as 'Edge' node for firewall transversal. In the above topology, Room system registers (in non-secure mode) to Cisco VCS-C > SIP Trunk provisioned > Cisco VCS-E > BlueJeans cloud. The call is made to @bjn.vc. The VCS-C routes call to VCS-E based on 'bjn.vc' host portion of SIP URL.

The VCS-E has two IP addresses: private and public. It performs conversion of SIP signaling from TCP to TLS and media from RTP to SRTP for encrypted calls.

### Example: Cisco CUCM/VCS-E Connecting to BlueJeans

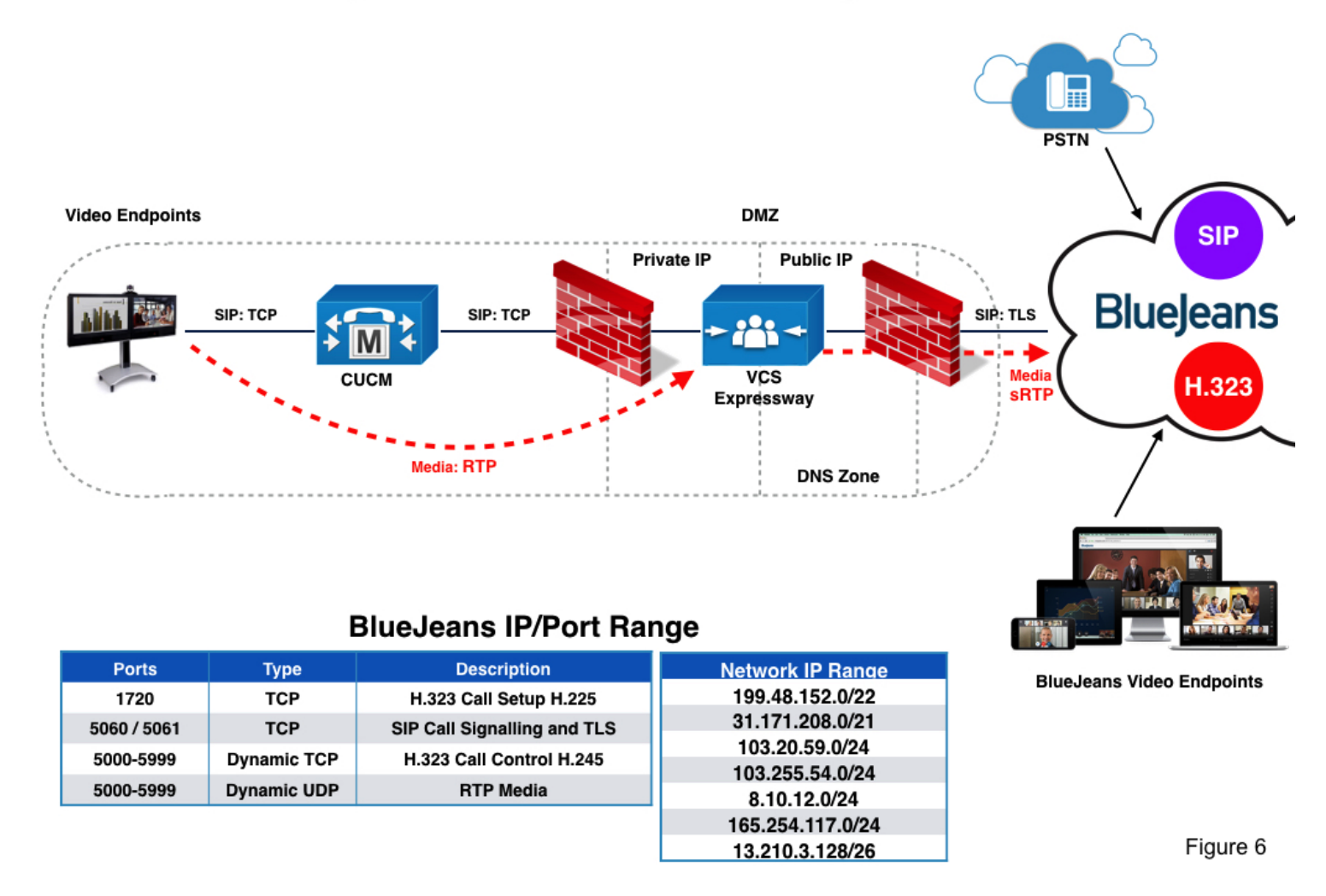

## Video devices registered to Cisco Unified Call Manager (CUCM) as controller with Cisco Video Conference Server (VCS-E) as 'Edge' node

In this configuration video devices (room systems) are registered to Cisco Unified Call Manager (CUCM) acting as the controller with Cisco VCS-Expressway as 'Edge' node for firewall transversal. In the above topology, Room system registers to CUCM > SIP trunk is provisioned > Cisco VCS-E > BlueJeans cloud. The call is made to @bjn.vc. The CUCM routes call to VCS-E based on 'bjn.vc' host portion of SIP URL.

VCS-E has two IP addresses: private and public. It performs conversion of SIP signaling from TCP to TLS and media from RTP to SRTP for encrypted calls.

### **Example: Cisco Infrastructure Connecting to BlueJeans**

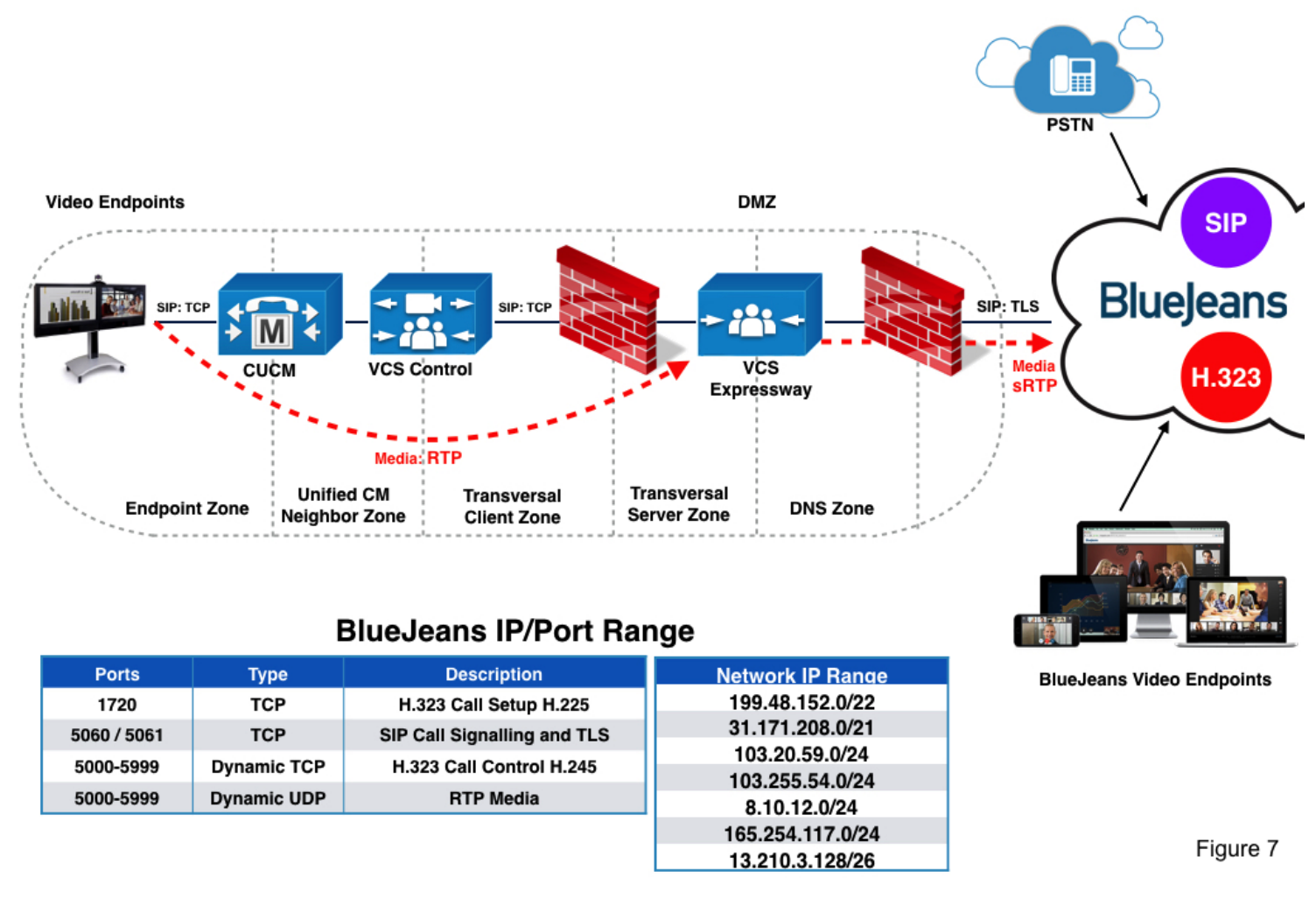

## Cisco Unified Communications Manager (CUCM), with Cisco Expressway-C and Cisco Expressway-E

In this example above, the enterprise video devices are registered to Cisco Unified Communications Manager (CUCM), with Cisco Expressway-C and Cisco Expressway-E being used for secure calling and firewall traversal.

The diagram above displays the overall setup and call flow. The enterprise architecture consists of the appropriate components based on the Cisco Video deployment guides. The video device or room system (Endpoint Zone) would register to the Cisco Unified Communications Manager (CUCM) and the CUCM would have a SIP trunk for external video calls to the Cisco VCS-Expressway. The VCS-Expressway is usually deployed in the DMZ as the video edge device for calls in or out of the enterprise.

NOTE: It is recommended that a brand new Traversal Zone pair and DNS Zone be created is as many customers use VCS/Expressway for all sorts of different use cases. Doing this way will avoid any potential disruption.

### **Deployment and Configuration**

The following steps cover the required one time setup for connecting to BlueJeans. We are assuming here that your Cisco Infrastructure is up and running.

Specifics for the configuration will depend on what topology you are using and if your video endpoints are registered to a Cisco Unified Call Manager or a Cisco VCS Expressway-C.

#### Step 1 - Configure Port Range

Set the port range for Cisco VCS Expressway, or other edge traversal devices and firewalls for BlueJeans (see range above).

#### Step 2 - Configure DNS Zone

Configure the DNS zone and search rule if you want to ensure that TLS and sRTP (recommended) are used in fallback scenarios.

You can use the default DNS zone configuration on the Cisco VCS-E to route calls to BlueJeans. The default configuration will result in Cisco Expressway attempting best-effort TLS (with fallback to TCP) and sRTP media encryption (with fallback to RTP). But if you want to ensure that TLS and sRTP are used it is recommended you create a new DNS Zone to use for encrytpion.

| Zone Configuration<br>Setting            | Value if Using 3rd-Party<br>CA Signed Certificate                | Value if Using Self-<br>Signed Certificate                                 |
|------------------------------------------|------------------------------------------------------------------|----------------------------------------------------------------------------|
| H.323 Mode                               | On (default) or Off<br>(recommended)                             | On (default) or Off<br>(recommended)                                       |
| SIP Media encryption<br>mode             | Auto (default)                                                   | Auto (default)                                                             |
| TLS Verify mode                          | On                                                               | Off                                                                        |
| Advanced zone profile                    | Default or Custom<br>(required if H.323 Mode<br>is set to Off)   | Default or Custom<br>(required if H.323 Mode<br>is set to Off)             |
| Automatically respond<br>to SIP searches | Off (default) or On<br>(required if H.323 Mode<br>is set to Off) | Off (default) or On<br>(required if H.323 Mode<br>is set to Off)           |
| SIP SDP attribute line<br>limit mode     | Off (required if<br>Advanced zone profile is<br>set to Custom)   | Off (required if<br>Advanced zone profile is<br>set to Custom)<br>Figure 8 |

Use the above table (Figure 8) to configure the DNS zone on Cisco Expressway-E. The configuration varies depending on the type of certificate in use, and whether you turn on H.323 mode.

# CISCO Cisco Expressway-E

| atus sys                                                      | tem    | Configuration          | Applications      | Users            | Maintenance |
|---------------------------------------------------------------|--------|------------------------|-------------------|------------------|-------------|
| NS                                                            |        |                        |                   |                  |             |
| DNS settings                                                  |        |                        |                   |                  |             |
| System host                                                   |        |                        | 17                | L~ ()            |             |
| ame                                                           |        |                        |                   |                  |             |
| Domain name                                                   |        |                        |                   | i                |             |
| DNS requests p                                                | ort    | Use the ephemer        | al port range 🟮 👔 | 0                |             |
|                                                               |        |                        |                   |                  |             |
| ange                                                          |        |                        |                   |                  |             |
| ange                                                          |        |                        |                   |                  |             |
| ange<br>Default DNS se                                        | ervers |                        |                   |                  |             |
| ange<br>Default DNS so<br>Address 1                           | ervers | 10.4.4.11              |                   | Ì                |             |
| ange<br>Default DNS so<br>Address 1<br>Address 2              | ervers | 10.4.4.11              |                   | 1                |             |
| ange<br>Default DNS se<br>Address 1<br>Address 2<br>Address 3 | ervers | 10.4.4.11<br>10.4.4.12 |                   | i<br>i<br>i      |             |
| Address 1<br>Address 2<br>Address 3<br>Address 4              | ervers | 10.4.4.11<br>10.4.4.12 |                   | i<br>i<br>i<br>i |             |

Configure the Cisco Expressway-E to route calls to BlueJeans. Make sure Cisco Expressway-E has the appropriate DNS server configured System > DNS

Make sure Cisco Expressway-E is setup for dual network interfaces and the firewall rules (previous step) are setup to allow traffic from video device to CUCM or (VCS-Expressway-C) to VCS-Expressway-E.

### **Recommend DNS Zone for Encryption**

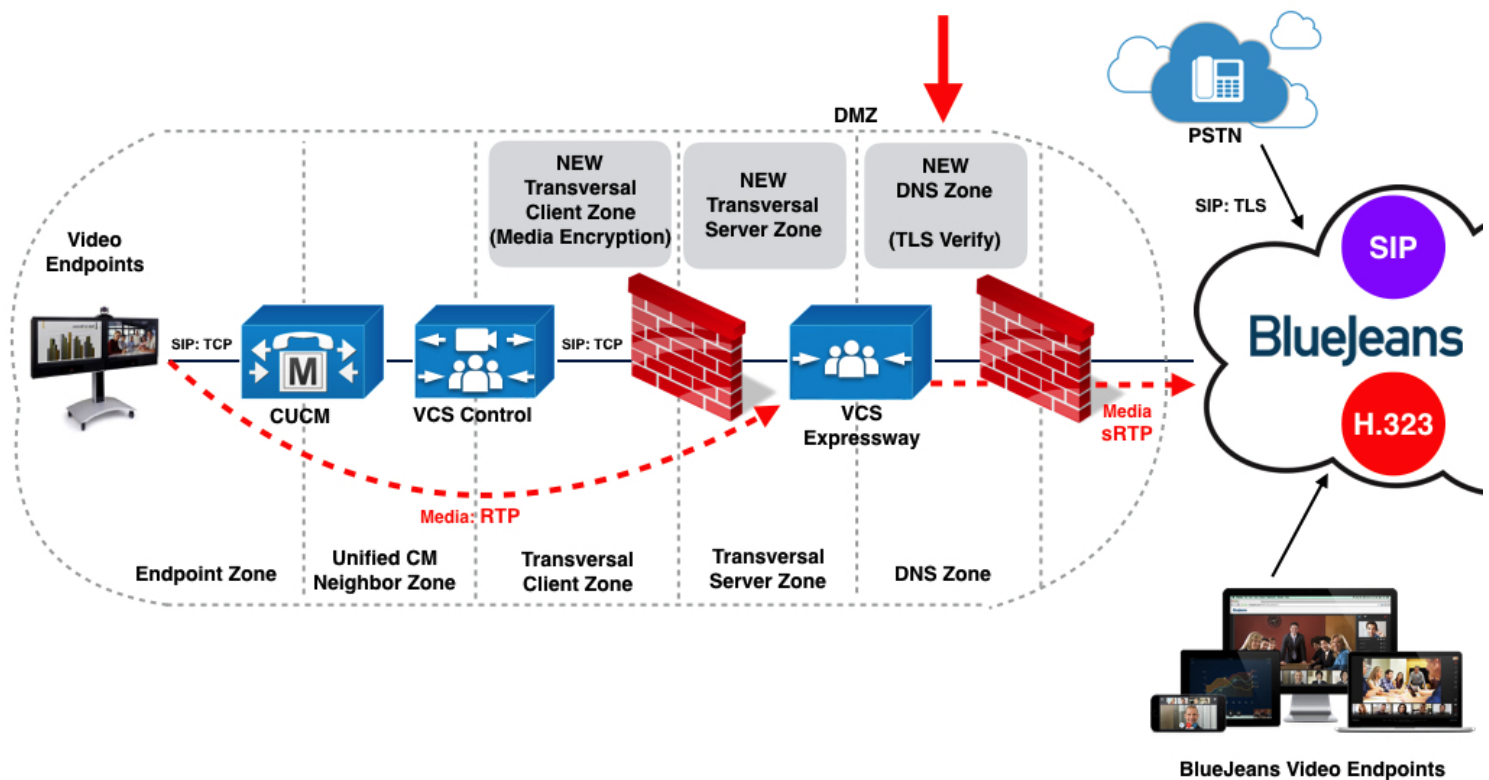

Figure 10

Creating a New DNS Zone for BlueJeans calls is recommened so to have no risk of any disruption to a production environment, but is optional as you can use existing DNS Zone if desired.

### CISCO Cisco Expressway-E

| dit zone                                |                     |
|-----------------------------------------|---------------------|
|                                         |                     |
| SIP                                     |                     |
| Vode                                    | On ᅌ 👔              |
| TLS verify mode                         | Off ᅌ 👔             |
| allback transport protocol              | TLS 📀 👔             |
| Aedia encryption mode                   | Force encrypted 📀 👔 |
| CE support                              | Off ᅌ 👔             |
| Preloaded SIP routes support            | Off ᅌ 👔             |
| Modify DNS request                      | Off 🔉 👔             |
| AES GCM support                         | Off 😋 🥼             |
| Authentication                          |                     |
| SIP authentication trust mode           | Off Off             |
| Advanced                                |                     |
| nclude address record                   | Off 😒 👔             |
| one profile                             | Custom i            |
| utomatically respond to SIP searches    | Off ᅌ 👔             |
| Send empty INVITE for interworked calls | Off Off             |
| SIP parameter preservation              | Off ᅌ 👔             |
| SIP poison mode                         | Off ᅌ 👔             |
| SIP UDP/BFCP filter mode                | Off 😋 👔             |
| IP UDP/IX filter mode                   | Off 😒 👔             |
| 2IP record mute address type            |                     |

Save Cancel Delete

Figure 11

Create a New DNS zone (or use exosting one) to route outbound calls by going to VCS-Expressway-E Configuration > Zones > New DNS Zone and adding a zone per below configuration. The above configuration (Figure 11) is using encryption which is recommeded.

NOTE: If you already have one, make sure the configuration matches this below:

Go to Configuration > Zones > Zones -> Create New

- Name: ZONE-BJN-PROD (or whatever you want to name it)
- Type: DNS

- H.323 Mode: Off
- SIP Mode: On
- Fallback transport protocol: TLS
- Media encryption mode: Force encrypted
- Zone profile: custom
- Send empty INVITE for interworked calls: off

Note: We recommend that Early Offer is always used on CUCM and/or VCS SIP trunks to BlueJeans SIP servers. Early Offer (versus Delayed Offer sometimes selected by default on CUCM and/or VCS) helps to avoid various compatibility issues such as failure to join a meeting, calls being dropped after 15 minutes, asymmetric codecs being negotiated, etc. Recommeded setup for Early Offer is presented later in this guide.

### **Recommend Transversal Zone Pair for Encryption**

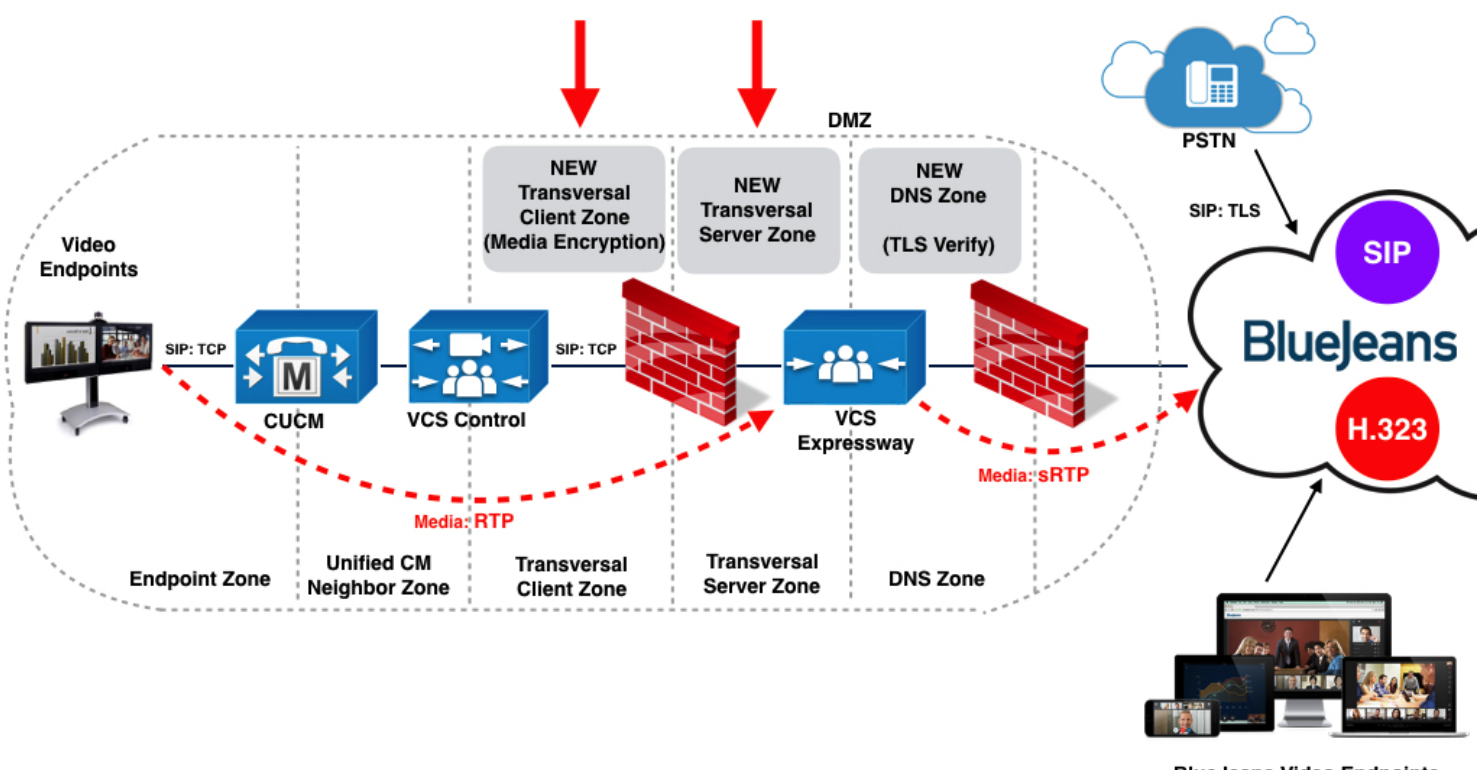

**BlueJeans Video Endpoints** 

Figure 12

### Step 3 - Configure a Transversal Server/Client Pair (Optional)

For secure calling, configure a Traversal Client zone and search rule on Cisco Expressway-C (or Cisco VCS Control) and a Traversal Server zone on Cisco Expressway-E (or Cisco VCS-E).

You can skip this task if you are happy with Cisco Expressway attempting best-effort TLS (with fallback to TCP) and sRTP media encryption (with fallback to RTP). In that case, the DNS zone configuration from the previous task is sufficient.

The recommended zone configuration for secure calling uses a Traversal Client zone on Cisco VCS-C and a Traversal Server zone and DNS zone on Cisco VCS-E. If you already have one or more Traversal Client/Traversal Server zone pairs in your configuration, you can use these zones, but we recommend adding a new pair specifically for BlueJeans.

In this procedure:

• On the Cisco Expressway-C, you apply the media encryption policy on the Traversal Client zone, and create a search rule that routes outbound BlueJeans calls towards that zone.

• On the Cisco Expressway-E, you configure the TLS Verify mode on the DNS zone. (The search

rule that routes outbound BlueJeans calls towards that zone was configured in the previous task.)

We recommend this configuration for two reasons:

• To avoid unnecessarily engaging the B2BUA (back-to-back user agent) on the Cisco Expressway-E.

• To encrypt all traffic that egresses the firewall so that someone who may have access to your DMZ cannot sniff your traffic.

Use the following table (Figure 13) to configure the Traversal Client and Traversal Server zones:

| Zone Configuration Setting | Value On Traversal Client Zone<br>(Cisco Expressway-C)                     | Value on Traversal Server Zone<br>(Cisco Expressway-E) |
|----------------------------|----------------------------------------------------------------------------|--------------------------------------------------------|
| H.323 Mode                 | Off (recommended) or On (default)                                          | Off (recommended) or On (default)                      |
| SIP Media encryption mode  | Force Encrypted or Best Effort<br>(required if H.323 Mode is set to<br>On) | Auto<br>Figure 13                                      |

### Step 4 - Reduce SIP Timeout on VCS-Expressway (Optional)

Configure the SIP TCP timeout value on Cisco Expressway / Cisco VCS (X8.6). From Cisco Expressway / Cisco VCS Version X8.6 the SIP TCP timeout value is configurable. The default value is 10 seconds. It is recommended that you set the timeout to the lowest value that is appropriate for your deployment. A value of 1 second is likely to be suitable in most cases, unless your network has extreme amounts of latency (such as video over satellite communications).

To set the SIP TCP timeout value:

• Access the command line interface (this setting cannot be configured through the web interface).

• Type the following command, replacing "n" with the required timeout value: xConfiguration SIP Advanced SipTcpConnectTimeout: *n* 

Example: xConfiguration SIP Advanced SipTcpConnectTimeout: 1

Note: Reducing the timeout is optional, but may improve performance.

| Cisco Unified CM Administration                                                                                                    | Navigation Cisco Unified CM Administration 🗘 |
|----------------------------------------------------------------------------------------------------|----------------------------------------------|
| cisco For Cisco Unified Communications Solutions                                                                                    | admin Search Documentation About Log         |
| System • Call Routing • Media Resources • Advanced Features • Device • Application • User Management • Bulk Administration • Help • |                                              |
| SIP Profile Configuration                                                                                                    | Related Links: Back To Find/List \$          |
| 🔚 Save 🗙 Delete 🗈 Copy 🍨 Reset 🧷 Apply Config 🕂 Add New                                                                             |                                              |
| - Status-                                                                                                    |                                              |
| (i) Status: Ready                                                                                                    |                                              |
| All SIP devices using this profile must be restarted before any changes will take affect.                                           |                                              |
|                                                                                                    |                                              |
| SIP Profile Information                                                                                                    |                                              |
| Name* Standard SIP Profile - Trunk EO                                                                                               |                                              |
| Description Standard SIP Profile - Trunk EO                                                                                         |                                              |
| Default MTP Telephony Event Payload Type * 101                                                                                      |                                              |
| Early Offer for G.Clear Calls* (Disabled \$                                                                                         |                                              |
| User-Agent and Server header information* Pass Through Received Information as User-Ag +                                            |                                              |
| Version in User Agent and Server Header* Major And Minor                                                                            |                                              |
| Dial String Interpretation* Phone number consists of characters 0-9, *, # +                                                         |                                              |
| Confidential Access Level Headers* Disabled                                                                                         |                                              |
| Redirect by Application                                                                                                    |                                              |
| Disable Early Media on 180                                                                                                    |                                              |
| Outgoing T.38 INVITE include audio mline                                                                                            |                                              |
| Offer valid IP and Send/Receive mode only for T.38 Fax Relay                                                                        |                                              |
| Use Fully Qualified Domain Name in SIP Requests                                                                                     |                                              |
| CAssured Services SIP conformance                                                                                                   |                                              |
| Enable External QoS**                                                                                                    |                                              |
| r SDP Information                                                                                                    | 10                                           |
| SDP Session-level Bandwidth Modifier for Early Offer and Re-invites* TTAS and AS                                                    |                                              |
| SDP Transparency Profile Dece all unknown SDD attributes                                                                            |                                              |
| Accept Audio Codec Preferences in Received Offer*                                                                                   |                                              |
| Denautice SDP Inactive Stychase for Mid-Cill Media Change                                                                           |                                              |
| Allow PU/S handwidth modifier (DEC 3555)                                                                                            | Figure 14                                    |
|                                                                                                    | i igure 14                                   |

### Step 5 - Configure SIP Profile and SIP Trunk

Configure the SIP profile and trunk to Cisco Expressway-E on the Cisco Unified Communications Manage (CUCM) in order for endpoints registered to CUCM to participate in a video meeting.

• In Unified Communications Manager, configure a SIP trunk between Unified Communications Manager and Cisco Expressway-C (or Cisco VCS Control).

• Configure the SIP profile. Configure a new SIP Trunk Profile by going to Device > Device Settings > SIP Profiles and add new profile with values (shown in above screenshot Figure 14).

Modify the following parameters:

• Name: Standard SIP Profile - Trunk (can name it whatever you like)

• User-Agent and Server header information: Pass-Through Received Information as User-Agent and Server Header

• Use Fully Qualified Domain Name in SIP Requests: check box

SDP Information:

• SDP Session-level Bandwidth for Early Offer and Re-invites: TIAS and AS

• SDP Transparency Profile: Pass all unknown SDP attributes

All other parameters should be OK as default.

Note: If there is already a SIP Trunk setup please ensure the configuration matches. All other parameters can be set to the default values.

| Trunk Specific Configuration                          |                                                |       |           |
|-------------------------------------------------------|------------------------------------------------|-------|-----------|
| Reroute Incoming Request to new Trunk based on*       | Never                                          | *)    |           |
| Resource Priority Namespace List                      | <pre>&lt; None &gt;</pre>                      |       |           |
| SIP Rel1XX Options*                                   | Disabled                                       |       |           |
| Video Call Traffic Class*                             | Immersive                                      |       |           |
| Calling Line Identification Presentation*             | Default                                        |       |           |
| Session Refresh Method*                               | Invite                                         | ÷     |           |
| Early Offer support for voice and video calls*        | Best Effort (no MTP inserted)                  | ÷     |           |
| Enable ANAT                                           | · · · · · · · · · · · · · · · · · · ·          |       |           |
| Deliver Conference Bridge Identifier                  |                                                |       |           |
| Allow Passthrough of Configured Line Device Calle     | er Information                                 |       |           |
| Reject Anonymous Incoming Calls                       |                                                |       |           |
| Reject Anonymous Outgoing Calls                       |                                                |       |           |
| Send ILS Learned Destination Route String             |                                                |       |           |
| Connect Inbound Call before Playing Queuing Ann       | nouncement                                     |       |           |
| SIP OPTIONS Ping                                      |                                                |       |           |
| Enable OPTIONS Ping to monitor destination sta        | tus for Trunks with Service Type "None (Defaul | ult)" |           |
| Ping Interval for In-service and Partially In-service | e Trunks (seconds)* 60                         |       |           |
| Ping Interval for Out-of-service Trunks (seconds)*    | 120                                            |       |           |
| Ping Retry Timer (milliseconds)*                      | 500                                            |       |           |
| Ping Retry Count*                                     | 6                                              |       |           |
| SDP Information                                       |                                                |       |           |
| Send send-receive SDP in mid-call INVITE              |                                                |       |           |
| Allow Presentation Sharing using BFCP                 |                                                |       |           |
| Allow iX Application Media                            |                                                |       |           |
| Allow multiple codecs in answer SDP                   |                                                |       | Figure 15 |
| L                                                     |                                                |       | <b>_</b>  |

Trunk Specific Configuration (above screenshot Figure 15)

- Video Call Traffic Class: Immersive
- Early Offer support for voice and video calls: Best Effort (no MTP inserted)

#### SDP Information:

Select (check boxes):

- Allow Presentation Sharing using BFCP
- Allow iX Application Media
- Allow multiple codecs in answer SDP

Keep all other parameters unchanged. Save configuration.

Note: Note that if no encryption will be used with CUCM should use Early Offer.

| Parameter                                                            | Value                                               |
|----------------------------------------------------------------------|-----------------------------------------------------|
| Name                                                                 | SIP Profile with BFCP (or any name you choose)      |
| SDP Session Level Bandwidth modifier                                 | TIAS and AS                                         |
| User-Agent and Server Header information                             | Pass through received information as User-<br>Agent |
| Early Offer support for voice and video calls (insert MTP if needed) | Check the box                                       |
| Allow presentation sharing using BFCP                                | Check the box Figure 16                             |

| Parameter                  | Value                                                                                     | Figure 17         |
|----------------------------|-------------------------------------------------------------------------------------------|-------------------|
| Device Name                | A name for the trunk                                                                      | J                 |
| Device Pool                | Appropriate device pool for video calls                                                   |                   |
| Destination                | Add IP address of internal VCS interface and                                              |                   |
| SIP Trunk Security Profile | Non Secure SIP Trunk Profile (NOTE<br>SIP Trunk is needed, need to modify<br>accordingly) | if secure<br>this |
| SIP Profile                | SIP Profile with BFCP (configured in step)                                                | previous          |

### Step 6 - Enable BFCP

Enable BFCP for Presentation Sharing

Depending on which topology you are using you will want to make sure to enable BFCP (Binary Floor Control Protocol)

Verify that BFCP is enabled on the Unified Communications Manager neighbor zone in Cisco Expressway-C or Cisco VCS Control:

• If you are using X8.1 or later, BFCP is automatically enabled when you choose the Cisco Unified Communications Manager (8.6.1 or later) zone profile on the Unified Communications Manager neighbor zone.

• If you are using a release prior to X8.1, set **SIP UDP/BFCP filter mode** to **Off** on the zone profile in Cisco VCS Control.

Verify that BFCP is enabled on the SIP profile in Unified Communications Manager:

• If you are using X8.1 or later, BFCP is automatically enabled if you choose the **Standard SIP Profile for Cisco VCS** when defining the SIP trunk to the Cisco Expressway-C or Cisco VCS Control.

• If you are using a release prior to X8.1, check the **Allow Presentation Sharing using BFCP** box on the SIP profile.

• To enable presentation sharing, check the Allow Presentation Sharing using BFCP check box in the Trunk Specific Configuration section of the SIP Profile Configuration window.

| cisco Por Casco Unified Communications Solutions Advance Solutions Advance Solutions Advance Solutions Advance Solutions Advance Solutions Advance Solutions Advance Solutions Related Lakes: Solutions Solution: Solutions Related Lakes: Solution: Solutions Solution: Solutions Solution: Solution: Solutions Solution: Solution: Sol                                                                                                    | cisco Unified CM Administration                                                                                                    | Navigation Cisco Unified CM Administration 🗘 💿 |
|----------------------------------------------------------------------------------------------------|----------------------------------------------------------------------------------------------------|------------------------------------------------|
| sysem + Call Routing + Media Resources + Advanced Features + Device + Application + User Management + Bulk Administration + Help +  STP Route Pattern Configuration  Status  Status  Status: Ready                                                                                                    | CISCO For Cisco Unified Communications Solutions                                                                                    | admin Search Documentation About Logout        |
| St Poute Pattern Configuration Reak to Find/Litt € (Control Control C | System • Call Routing • Media Resources • Advanced Features • Device • Application • User Management • Bulk Administration • Help • |                                                |
| Save See the Copy Add New    Status  Status  Status  Ready  Pattern Definition  Pattern Usage Domain Routing IMA Pattern* Din.vc Description Route Partition  Secription Route Partition  Colling Party Transformation  Calling Party Transformation  Calling Party Transformation  Calling Party Transformation  Calling Darty Staturnal Phone Mask Calling Party Transformation  Calling Darty Transformation  Connected Une Dresentation* Default S Connected Une Dresentation* Connected Une Dresentation* Connected Une Dresen                                               | SIP Route Pattern Configuration                                                                                                    | Related Links: Back To Find/List 🕴 💿           |
| Staus            • Staus: Ready             • Pattern Definition          Pattern Usage Domain Routing          IP-V4 Pattern *         Description         Route Partition          Staus: Ready         Block Pattern         Block Pattern         Calling Party Transformations         Use Calling Party Statemal Phone Mask         Calling Party Transformations         Use Calling Party Transformations         Calling Party Transformations         Calling Darty Statemal Phone Mask         Prefx Digits (Outgoing Calls)         Calling Line Name Presentation*         Default       e         Connected Into Presentation*       Default         © Connected Line Name Presentation*       Default         Eng Party Transformation       Effault         State Party Transformation       Effault         Some Context Line Name Presentation*       Effault         Some Context Line Name Presentation*       Effault         Some Context Line Name Presentation*       Effault         Some Context Line Name Presentation*       Effault         Some Context Line Name Presentation*       Effault         Some Context Line Name Presentation *       Default <td>🔚 Save 💥 Delete 📋 Copy 🕂 Add New</td> <td></td>                                                                                                    | 🔚 Save 💥 Delete 📋 Copy 🕂 Add New                                                                                                    |                                                |
| Patern Definition         Patern Definition         Patern Definition         Patern Vasge       Domain Routing         IPv4 Pattern*       ipin.vc         IPv4 Pattern*       ipin.vc         Post Pattern       Description         Route Partition          Route Partition          Block Pattern          "Block Pattern          "Block Pattern          "Calling Party Transformations          "ULus Calling Barty Statemal Phone Mask          Calling Party Transformation*          Calling Derty Transformation*          Calling Line ID Presentation*          Connected Darty Transformation*          Connected Darty Transformation*          Connected Line ID Presentation*          Default       ?         Som Details       ?         Figure 18                                                                                                    | - Status                                                                                                    |                                                |
| Pattern Definition Pattern Definition Pattern Usage Domain Routing IPV4 Pattern* bjn.vc IPV6 Pattern* bjn.vc Description Route Partition (< None >                                                                                                    | Status: Ready                                                                                                    |                                                |
| Pattern Usage Domain Routing<br>IPv4 Pattern* bjn.vc<br>IPv6 Pattern<br>Boscription<br>Route Partition < <u>None</u> > 0<br>SIP Trunk/Route List* <u>TRUNK-SIP-EXP-E</u> 0<br>SIP Trunk/Route List* <u>TRUNK-SIP-EXP-E</u> 0<br>SIP Calling Party Transformations<br>Calling Party Transformation Mask<br>Calling Party Transformation*<br>Calling Line Name Presentation* <u>Default</u> 0<br>Calling Line Name Presentation* <u>Default</u> 0<br>Connected Party Transformations<br>Connected Line ID Presentation* <u>Default</u> 0<br>Figure 18<br>Figure 18                                                                                                    | r Pattern Definition                                                                                                    |                                                |
| IPv4 Pattern*   IPv4 Pattern*   IPv6 Pattern   Description   Route Partition < None > ?   SIP Trunk/Route List*   TRUNK-SIP-EXP-E   ?   Calling Party Transformations   Use Calling Party Transformation Mask   Prefix Digits (Cuptoing Calls)   Calling Line Name Presentation*   Default   ?   Connected Party Transformation*   Connected Line Name Presentation*   Default   ?   Save   Figure 18                                                                                                    | Pattern Usage Domain Routing                                                                                                    |                                                |
| IPv6 Pattern Description Caling Party Transformation Caling Party Transformation Caling Party Transformation Caling Party Transformation Caling Party Transformation Caling Line Name Presentation* Default e Connected Party Transformation* Connected Line ID Presentation* Default e Connected Line ID Presentation* Default e Connected Line Name Presentation* Default e Connected Line Name Presentation* Default e Connected Line Name Presentation* Default e Connected Line Name Presentation* Default e Connected Line Name Presentation* Default e Figure 18                                                                                                    | IPv4 Pattern* bjn.vc                                                                                                    |                                                |
| Description   Route Partition   None >   SIP Trunk/Route List*   TRUNK-SIP-EXP-E   Block Pattern     Calling Party's External Phone Mask   Calling Party's External Phone Mask   Calling Party's Transformation Mask   Prefix Digits (Outgoing Calls)   Calling Line ID Presentation*   Default   •   Connected Party Transformations   Connected Line ID Presentation*   Default   •   Connected Line ID Presentation*   Default   •   Connected Line ID Presentation*   Default   •   Figure 18                                                                                                    | IPv6 Pattern                                                                                                    |                                                |
| Route Partition < None ><br>SIP Trunk/Route List* TRUNK-SIP-EXP-E<br>Block Pattern<br>-Calling Party Transformations<br>Use Calling Party Transformation Mask<br>Calling Party Transformation Mask<br>Prefix Digits (Outgoing Calls)<br>Calling Line ID Presentation* Default<br>Calling Line Name Presentation* Default<br>Connected Party Transformations<br>Connected Line ID Presentation* Default<br>Connected Line ID Presentation* Default<br>Connected Line ID Presentation* Default<br>Connected Line Name Presentation* Default<br>Connected Line Name Presentation* Default<br>Connected Line Name Presentation* Default<br>Connected Line Name Presentation * Default<br>Connected Line Name Presentation * Default<br>Figure 18                                                                                                    | Description                                                                                                    |                                                |
| SIP Trunk/Route List* TRUNK-SIP-EXP-E   (Edit) Block Pattem  Calling Party Transformations Use Calling Party's External Phone Mask Calling Party Transformation Mask Prefix Digits (Outgoing Calls) Calling Line D Presentation* Default  Calling Line Name Presentation* Default  Connected Party Transformation  Connected Line D Presentation* Default  Figure 18  Save Delete Copy Add New                                                                                                    | Route Partition < None >                                                                                                    |                                                |
| Block Pattern  Calling Party Transformations Use Calling Party's External Phone Mask Calling Party Transformation Mask Prefix Digits (Outgoing Calls) Calling Line D Presentation* Default  Calling Line Name Presentation* Default  Connected Party Transformations Connected Line ID Presentation* Default  Figure 18  Save Delete Copy Add New                                                                                                    | SIP Trunk/Route List* (TRUNK-SIP-EXP-E ) (Edit)                                                                                     |                                                |
| Calling Party Transformations Use Calling Party's External Phone Mask Calling Party Transformation Mask Prefix Digits (Outgoing Calls) Calling Line D Presentation* Default  Calling Line Name Presentation* Default  Connected Party Transformations Connected Line ID Presentation* Default  Save Delete Corp. Add New Figure 18                                                                                                    | Block Pattern                                                                                                    |                                                |
| Use Calling Party's External Phone Mask Calling Party's External Phone Mask Calling Party Transformation Mask Prefix Digits (Outgoing Calls) Calling Line D Presentation* Default  Calling Line Name Presentation* Default  Connected Party Transformations Connected Line ID Presentation* Default  Figure 18 Save Delete Copy Add New                                                                                                    | Calling Party Transformations                                                                                                    |                                                |
| Calling Party Transformation Mask Prefix Digits (Outgoing Calls) Calling Line ID Presentation* Default  Calling Line Name Presentation* Connected Party Transformations Connected Line ID Presentation* Connected Line ID Presentation* Default  Figure 18 Save Delete Copy Add New                                                                                                    | Use Calling Party's External Phone Mask                                                                                             |                                                |
| Prefix Digits (Outgoing Calls)<br>Calling Line ID Presentation * Default  Calling Line Name Presentation * Default  Connected Party Transformations-<br>Connected Line ID Presentation * Default  Connected Line Name Presentation * Default  Figure 18                                                                                                    | Calling Party Transformation Mask                                                                                                   |                                                |
| Caling Line ID Presentation* Default  Caling Line Name Presentation* Default Connected Party Transformations Connected Line ID Presentation* Default Connected Line Name Presentation* Default Connected Line Name Presentation* Default Figure 18 Save Delete Copy Add New                                                                                                    | Prefix Digits (Outgoing Calls)                                                                                                    |                                                |
| Caling Line Name Presentation* Default   Connected Party Transformations Connected Line ID Presentation* Default   Connected Line Name Presentation* Default   Figure 18 Save Delete Copy Add New                                                                                                    | Calling Line ID Presentation * Default \$                                                                                           |                                                |
| Connected Party Transformations<br>Connected Line ID Presentation* Default  Connected Line Name Presentation* Default Figure 18                                                                                                    | Calling Line Name Presentation* Default \$                                                                                          |                                                |
| Connected Line ID Presentation* Default  Connected Line Name Presentation* Default Figure 18 Save Delete Copy Add New                                                                                                    | Connected Party Transformations                                                                                                    |                                                |
| Connected Line Name Presentation* Default  Figure 18 Save Delete Copy Add New                                                                                                    | Connected Line ID Presentation* Default t                                                                                           |                                                |
| Save Delete Copy Add New Figure 18                                                                                                    | Connected Line Name Presentation* Default                                                                                           |                                                |
| Save Delete Copy Add New                                                                                                    |                                                                                                    | Figure 18                                      |
|                                                                                                    | Save Delete Conv Add New                                                                                                    | + igure te                                     |

### Step 7 - Add Route Pattern CUCM

On the Unified Communications Manager, add a route pattern to route to BlueJeans domain from video device to the VCS-Expressway via the SIP trunk from CUCM. You need to add a route pattern for \*.bjn.vc and point it at the SIP trunk to Cisco Expressway-E (or Cisco Cisco Expressway-C if in use) by choosing the SIP trunk you created in previous step.

To configure SIP Route Pattern:

Call Routing > SIP Route Pattern and click to Add New (or select Find to edit existing one)

Pattern Usage: select Domain or IP address routing, depending on situation IPv4 Pattern: enter domain name (such as bjn.vc) or IP address SIP Trunk/Route List: select corresponding SIP trunk from the list (needs to be configured already)

| For Cisco Unified Communications Solut                    | ions                                    |                                                 |                  |
|-----------------------------------------------------------|-----------------------------------------|-------------------------------------------------|------------------|
|                                                           |                                         | admin Search Doc                                | umentation About |
| stem      Call Routing      Media Resources      Advanced | Features - Device - Application - Use   | r Management 👻 Bulk Administration 👻 Help 👻     |                  |
| one Configuration                                         |                                         | Related Links: Back To Fi                       | nd/List          |
| Save 🎽 Delete 🕞 Conv. 💁 Reset 🦽 Appl                      | v Config Add New                        |                                                 |                  |
|                                                           |                                         |                                                 |                  |
| tatus                                                     |                                         |                                                 |                  |
| Status: Ready                                             |                                         |                                                 |                  |
|                                                           |                                         |                                                 |                  |
| ssociation                                                | Phone Type<br>Broduct Type              | ra Cadae CEO                                    |                  |
| Modify Button Items                                       | Device Protocol: SIP                    |                                                 |                  |
|                                                           |                                         |                                                 |                  |
| Unassigned Associated Items                               | Real-time Device Status                 |                                                 |                  |
|                                                           | IPv4 Address: 10.4.4.58                 | sco Unified Communications Manager myeng-cucm   |                  |
|                                                           | Active Load ID: TC7.3.9.b938c8e         |                                                 |                  |
|                                                           | Inactive Load ID: None                  |                                                 |                  |
|                                                           | Download Status: None                   |                                                 |                  |
|                                                           | Device Information                      |                                                 |                  |
|                                                           | V Device is Active                      |                                                 |                  |
|                                                           | Device is trusted                       |                                                 |                  |
|                                                           | MAC Address*                            | 00506083300B                                    |                  |
|                                                           | Description                             | SEP00506083300B                                 |                  |
|                                                           | Device Pool*                            | Default                                         |                  |
|                                                           | Common Device Configuration             | (< None >                                       |                  |
|                                                           | Phone Button Template*                  | Standard Cisco TelePresence C60 Codec           |                  |
|                                                           | Common Phone Profile*                   | Standard Common Phone Profile                   |                  |
|                                                           | Calling Search Space                    | < None >                                        |                  |
|                                                           | AAR Calling Search Space                | < None >                                        |                  |
|                                                           | Media Resource Group List               | < None > \$                                     |                  |
|                                                           | User Hold MOH Audio Source              | < None > +                                      |                  |
|                                                           | Network Hold MOH Audio Source           | < None >                                        |                  |
|                                                           | Location +                              | Hub_None +                                      |                  |
|                                                           | Mak Group                               | < None > +                                      |                  |
|                                                           | Network Locale                          | < None >                                        |                  |
|                                                           | Privacy*                                | < None >                                        |                  |
|                                                           | Device Mobility Mode*                   | Default   View Oursest Device Mebility Settings |                  |
|                                                           | Owner                                   | User a Anonymous (Public/Shared Space)          |                  |
|                                                           | Owner User ID                           |                                                 |                  |
|                                                           | Mobility User ID                        | <pre></pre>                                     |                  |
|                                                           | Phone Load Name                         |                                                 |                  |
|                                                           | Use Trusted Relay Point*                | Default \$                                      |                  |
|                                                           | Always Use Prime Line*                  | Default \$                                      |                  |
|                                                           | Always Use Prime Line for Voice Messa   | ge* Default \$                                  |                  |
|                                                           | Geolocation                             | <pre>&lt; None &gt;</pre>                       |                  |
|                                                           | Retry Video Call as Audio               |                                                 |                  |
|                                                           | □Ignore Presentation Indicators (inter  | nal calls only)                                 |                  |
|                                                           | Allow Control of Device from CTI        |                                                 |                  |
|                                                           | Logged Into Hunt Group<br>Remote Device |                                                 |                  |
|                                                           |                                         |                                                 |                  |
|                                                           | Number Presentation Transformati        | on                                              |                  |
|                                                           | Caller ID For Calls From This Pho       | ne                                              |                  |
|                                                           | Calling Party Transformation CSS        | < None >                                        |                  |
|                                                           |                                         |                                                 |                  |

To configure new device (TelePresence Endpoint): Device > Phone and click to Add New (or select Find to edit existing one)

Phone Type: select 'Cisco Telepresence SX10' or another, depending on your device type

- MAC Address: enter MAC address
- Device Pool: Default
- Phone Button Template: Standard ...
- Device Security Profile: ... Standard ...
- SIP Profile: Standard SIP Profile TelePresence Endpoint
- Owner: Anonymous

### • Web Access: HTTP+HTTPS Now Save Configuration

Now configure the Blue Jeans number as a favorite on all room systems. On the CUCM administration page, go to Device > Phone and search for all video room systems. Go to one of the video devices and on the right top choose "Add/Update Speed Dials" in the related links dropdown.

|                                                   | ation<br>tions                                                                                                    |                                                                                                    | Navigation Cisco Unified CM Add  |
|---------------------------------------------------|----------------------------------------------------------------------------------------------------|----------------------------------------------------------------------------------------------------|----------------------------------|
|                                                   |                                                                                                    |                                                                                                    | admin Search Documentation       |
| System - Call Routing - Media Resources - Advance | d Features + Device + Application +                                                                                                    | User Management  Bulk Administration  Help                                                                                                    |                                  |
| Phone Configuration                               |                                                                                                    |                                                                                                    | Related Links: Back To Find/List |
| 🛄 Save 🎽 Delete 🕞 Copy 💁 Reset 🥢 Ap               | oly Config 🖧 Add New                                                                                                    |                                                                                                    |                                  |
|                                                   |                                                                                                    |                                                                                                    |                                  |
|                                                   | Protocol Specific Information-                                                                                                    | Narr                                                                                                    |                                  |
|                                                   | Packet Capture Puration                                                                                                    | None \$                                                                                                    |                                  |
|                                                   | BLE Presence Group*                                                                                                    | Standard Presence group                                                                                                    |                                  |
|                                                   | MTP Preferred Originating Codec*                                                                                                    | 711ulaw                                                                                                    |                                  |
|                                                   | Device Security Profile*                                                                                                    | Cisco TelePresence Codec C60 - Standard SIP   +                                                                                                    |                                  |
|                                                   | Rerouting Calling Search Space                                                                                                    | < None >                                                                                                    |                                  |
|                                                   | SUBSCRIBE Calling Search Space                                                                                                    | < None > +                                                                                                    |                                  |
|                                                   | SIP Profile*                                                                                                    | Standard SIP Profile - TelePresence Endpoint    View Details                                                                                                    |                                  |
|                                                   | Digest User                                                                                                    | < None > \$                                                                                                    |                                  |
|                                                   | Media Termination Point Require                                                                                                    | d                                                                                                    |                                  |
|                                                   | Unattended Port                                                                                                    |                                                                                                    | Figure 20                        |
|                                                   | Require DTMF Reception                                                                                                    |                                                                                                    | Figure 20                        |
| System • Call Routing • Media Resources • Advance | ad Castures - Device - Application -                                                                                                    | Lines Management - Dully Administration - Halp -                                                                                                    |                                  |
| Phone Configuration                               | ed Features                                                                                                    | User Management - Bulk Administration - Help -                                                                                                    | Related Links: Back To Find/List |
| Phone Configuration                               | ed Features • Device • Application •                                                                                                    | User Management 👻 Bulk Administration 👻 Help 👻                                                                                                    | Related Links: Back To Find/List |
| Phone Configuration                               | ed Features   Device   Application   ply Config  Add New                                                                                                    | User Management   Bulk Administration   Help   Lavout                                                                                                    | Related Links: Back To Find/List |
| Phone Configuration                               | ed Features   Device   Application   ply Config  Add New  Product Specific Configuration                                                                                                    | User Management + Bulk Administration + Help +                                                                                                    | Related Links: Back To Find/List |
| Phone Configuration                               | ed Features   Device  Application  ply Config  Product Specific Configuration  Room Name (from Exchange(R))                                                                                                    | User Management + Bulk Administration + Help +                                                                                                    | Related Links: Back To Find/List |
| Phone Configuration                               | ed Features   Device  Application  ply Config  Product Specific Configuration  Room Name (from Exchange(R)) Web Access*                                                                                                    | User Management  Bulk Administration  Help  Layout Parameter Value                                                                                                    | Related Links: Back To Find/List |
| Phone Configuration                               | ed Features   Device  Application  ply Config  Product Specific Configuration  Room Name (from Exchange(R))  Web Access*  SSH Access*                                                                                                    | User Management  Bulk Administration  Help  Layout Parameter Value HTTP+HTTPS                                                                                                    | Related Links: Back To Find/List |
| Phone Configuration                               | ed Features   Device  Application  Product Specific Configuration  Room Name (from Exchange(R))  Web Access*  SSH Access*  Default Call Protocol*                                                                                                    | User Management  Bulk Administration  Help  Layout Parameter Value HTTP+HTTPS Disabled SIP 4                                                                                                    | Related Links: Back To Find/List |
| Phone Configuration                               | ed Features   Device  Application  Product Specific Configuration  Room Name (from Exchange(R))  Web Access*  SSH Access*  Default Call Protocol*  Quality Improvement Server                                                                                                    | User Management   Bulk Administration   Help   Layout Parameter Value HTTP+HTTPS  Disabled  SIP                                                                                                    | Related Links: Back To Find/List |
| Phone Configuration                               | ed Features   Device  Application  Product Specific Configuration  Room Name (from Exchange(R))  Web Access*  SSH Access*  Default Call Protocol*  Quality Improvement Server  Multipoint Mode*                                                                                                    | User Management   Bulk Administration  Help   Layout Parameter Value HTTP+HTTPS  Disabled  SIP  Use Endpoint                                                                                                    | Related Links: Back To Find/List |
| Phone Configuration                               | ed Features  Device Application Product Specific Configuration Room Name (from Exchange(R)) Web Access* SSH Access* Default Call Protocol* Quality Improvement Server Multipoint Mode* Telnet Access*                                                                                                    | User Management   Bulk Administration  Help   Layout Parameter Value HTTP+HTTPS H Disabled SIP Use Endpoint Use Endpoint Off t                                                                                                    | Related Links: Back To Find/List |
| Phone Configuration                               | ed Features   Device  Application  Product Specific Configuration  Room Name (from Exchange(R))  Web Access*  SSH Access*  Default Call Protocol*  Quality Improvement Server  Multipoint Mode*  Telnet Access*  Microphone Unmute On Disconne                                                                                                    | User Management   Bulk Administration  Help   Layout Parameter Value HTTP+HTTPS H Disabled SIP Use Endpoint Off f Off f On                                                                                                    | Related Links: Back To Find/List |
| Phone Configuration                               | ed Features   Device  Application  Product Specific Configuration  Room Name (from Exchange(R))  Web Access*  SSH Access*  Default Call Protocol*  Quality Improvement Server  Multipoint Mode*  Telnet Access*  Microphone Unmute On Disconne  Call Logging Mode*                                                                                                    | User Management   Bulk Administration  Help   Layout Parameter Value HTTP+HTTPS H Disabled SIP Use Endpoint Off Off f On  On  On                                                                                                    | Related Links: Back To Find/List |
| Phone Configuration                               | ed Features   Device  Application  Product Specific Configuration  Room Name (from Exchange(R))  Web Access*  SSH Access*  Default Call Protocol*  Quality Improvement Server  Multipoint Mode*  Telnet Access*  Microphone Unmute On Disconne  Call Logging Mode*  OSD Encryption Indicator*                                                                                                    | User Management   Bulk Administration  Help   Layout Parameter Value HTTP+HTTPS H Disabled SIP Use Endpoint Off Off Of On N Auto                                                                                                    | Related Links: Back To Find/List |
| Phone Configuration                               | ed Features  Device Application Product Specific Configuration Room Name (from Exchange(R)) Web Access* SSH Access* Default Call Protocol* Quality Improvement Server Multipoint Mode* Telnet Access* Microphone Unmute On Disconne Call Logging Mode* OSD Encryption Indicator* Alternate phone book server type                                                                                                    | User Management   Bulk Administration  Help   Layout Parameter Value HTTP+HTTPS H Disabled SIP Use Endpoint Off Off On  Auto HTTP+HTTPS                                                                                                    | Related Links: Back To Find/List |
| Phone Configuration                               | ed Features  Device Application Product Specific Configuration Room Name (from Exchange(R)) Web Access* SSH Access* Default Call Protocol* Quality Improvement Server Multipoint Mode* Telnet Access* Microphone Unmute On Disconne Call Logging Mode* OSD Encryption Indicator* Alternate phone book server add                                                                                                    | User Management   Bulk Administration  Help   Layout Parameter Value HTTP+HTTPS H Use Endpoint Off Off Of On + UDS + UDS + Cet* On + UDS + Cet* On + Cet* Con + Cet* Con + Cet* Con + Cet* Con + Cet* Con + Cet* Cet* Cet* Cet* Cet* Cet* Cet* Cet*                                                                                                    | Related Links: Back To Find/List |
| Phone Configuration                               | ed Features  Device Application Product Specific Configuration Room Name (from Exchange(R)) Web Access* SSH Access* Default Call Protocol* Quality Improvement Server Multipoint Mode* Telnet Access* Microphone Unmute On Disconne Call Logging Mode* OSD Encryption Indicator* Alternate phone book server add Default Volume                                                                                      | User Management   Bulk Administration  Help   Layout Parameter Value HTTP+HTTPS  HTTP+HTTPS  Disabled  SIP  Use Endpoint  Off  Off  On  Auto  VuDS  Tess 70                                                                                                    | Related Links: Back To Find/List |
| Phone Configuration                               | ed Features  Device Application  Product Specific Configuration  Room Name (from Exchange(R)) Web Access* SSH Access* Default Call Protocol* Quality Improvement Server Multipoint Mode* Telnet Access* Microphone Unmute On Disconne Call Logging Mode* OSD Encryption Indicator* Alternate phone book server type Alternate phone book server add Default Volume Max Total Downstream Rate                         | User Management   Bulk Administration   Help    Layout  Parameter Value  HTTP+HTTPS  Disabled  SIP  Use Endpoint  Off  Off  On  Auto  Vulue  Topon  Auto  Topon  Topon Topon  Topon  Topon  Topon  Topon Topo | Related Links: Back To Find/List |
| Phone Configuration                               | ed Features  Device Application  Product Specific Configuration  Room Name (from Exchange(R)) Web Access* SSH Access* Default Call Protocol* Quality Improvement Server Multipoint Mode* Telnet Access* Microphone Unmute On Disconne Call Logging Mode* OSD Encryption Indicator* Alternate phone book server type Alternate phone book server add Default Volume Max Total Downstream Rate Max Total Upstream Rate | User Management   Bulk Administration  Help   Layout Parameter Value HTTP+HTTPS  HTTP+HTTPS  Disabled  SIP  Use Endpoint  Off  Off  Off  On  Auto  VuDS  To  To  To  To  To  To  To  To  To  T                                                                                                    | Related Links: Back To Find/List |

| Cisco Unified CM Administrat                         | tion                                                                             | Navigation Cisco Unified CM      | Administration 🛊 🕒 |
|------------------------------------------------------|----------------------------------------------------------------------------------|----------------------------------|--------------------|
| cisco foi once on the company of the                 |                                                                                  | admin Search Documentation       | About Logou        |
| System - Call Routing - Media Resources - Advanced F | Features + Device + Application + User Management + Bulk Administration + Help + |                                  |                    |
| Phone Configuration                                  |                                                                                  | Related Links: Back To Find/List | ¢) Gc              |
| 🔜 Save 🗶 Delete 🗋 Copy 🎦 Reset 🧷 Apply               | Config 🛟 Add New                                                                 |                                  |                    |
| Status                                               |                                                                                  |                                  |                    |
| U Status: Ready                                      |                                                                                  |                                  |                    |
| Association                                          | Phone Type                                                                       |                                  |                    |
| Modify Button Items                                  | Product Type: Cisco TelePresence Codec C60 Device Protocol: STP                  |                                  |                    |
| 1 erns Line [1] - 2101 (no partition)                |                                                                                  |                                  |                    |
|                                                      | Real-time Device Status                                                          |                                  |                    |
|                                                      | Registration: Registered with Cisco Unified Communications Manager myeng-cucm    |                                  |                    |
|                                                      | Active Load ID: TC7.3.9.b938c8e                                                  |                                  |                    |
|                                                      | Inactive Load ID: None                                                           |                                  | Eiguro 22          |
|                                                      | Download Status: None                                                            |                                  | Figure 22          |

Add a number to the directory. Makes sense to make the number with a meaningful label such as "BlueJeans".

Go to the Line 1 on each video device by going to Device > Phone and searching for each device. Click on the Line configuration on the Left panel as see above screenshot (Figure 22).

Select Line [1] - Add a new DN (see below screenshot) Directory Number: enter new number to correspond to numbering scheme (21..) Click Save

| Cisco Unified CM Administration                                          |                                                             | Navig          | ation Cisco Unified CM Ac | Iministratio | n 🛊 🖸 |
|--------------------------------------------------------------------------|-------------------------------------------------------------|----------------|---------------------------|--------------|-------|
| CISCO POP CISCO UNITED COmmunications Solutions                          |                                                             | admin          | Search Documentation      | About        | Logou |
| System - Call Routing - Media Resources - Advanced Features - Device - A | pplication - User Management - Bulk Administration - Help - |                |                           |              |       |
| Directory Number Configuration                                           |                                                             | Related Links: | Configure Device (SEP005) | 06083300B    | ) 🕴 🛛 |
| 🔚 Save 🗙 Delete 睯 Reset 🥒 Apply Config 🕂 Add New                         |                                                             |                |                           |              |       |
| -Status-                                                                 |                                                             |                |                           |              |       |
| i Status: Ready                                                          |                                                             |                |                           |              |       |
| -Directory Number Information                                            |                                                             |                |                           |              |       |
| Directory Number* 2101                                                   | Urgent Priority                                             |                |                           |              |       |
| Route Partition <pre><pre></pre></pre>                                   |                                                             |                |                           |              |       |
| Description                                                              |                                                             |                |                           |              |       |
| Alerting Name                                                            |                                                             |                |                           |              |       |
| ASCII Alerting Name                                                      |                                                             |                |                           |              |       |
| External Call Control Profile < None > \$                                |                                                             |                |                           |              |       |
| Allow Control of Device from CTI                                         |                                                             |                |                           |              |       |
| Associated Devices SEP00506083300B                                       |                                                             |                |                           |              |       |
|                                                                          | Edit Levele                                                 |                |                           |              |       |
| **                                                                       |                                                             |                |                           |              |       |
| Dissociate Devices                                                       |                                                             |                |                           |              |       |
|                                                                          |                                                             |                |                           |              |       |
|                                                                          |                                                             |                |                           |              |       |
| -Directory Number Settings                                               |                                                             |                |                           |              |       |
| Voice Mail Profile None >                                                | (Choose <none> to use system default)</none>                |                |                           |              |       |
| Calling Search Space < None >                                            |                                                             |                |                           |              |       |
| BLF Presence Group* Standard Presence group                              |                                                             |                |                           |              |       |
| User Hold MOH Audio Source < None >                                      |                                                             |                |                           |              |       |
| Network Hold MOH Audio Source < None >                                   |                                                             |                |                           |              |       |
| Auto Answer * Auto Answer Off                                            |                                                             |                |                           |              |       |
| Reject Anonymous Calls                                                   |                                                             |                |                           | Figure       | 23    |

Note: you can also add 3rd party SIP device, for that select Phone Type as 'Third-Party SIP Device (Advanced)'

Repeat this for every video room system you want to connect to BlueJeans.

| tatus                                                             | System                                           | Configuration                               | Applications   | Users | Maintenance |
|-------------------------------------------------------------------|--------------------------------------------------|---------------------------------------------|----------------|-------|-------------|
| NS                                                                |                                                  |                                             |                |       |             |
| DNS se                                                            | ettings                                          |                                             |                |       |             |
| System                                                            | host                                             | mveng-expwy-c                               |                | L~ () |             |
| Damair                                                            |                                                  | and the large series                        |                |       |             |
| Domair                                                            | name                                             | corp.bluejeans.com                          |                |       |             |
|                                                                   |                                                  |                                             |                |       |             |
| DNS re                                                            | quests port                                      | Use the ephemeral                           | port range ᅌ 👔 | i)    |             |
| DNS re<br>range                                                   | quests port                                      | Use the ephemeral                           | port range ᅌ 👔 | D     |             |
| DNS re<br>range                                                   | quests port                                      | Use the ephemeral                           | port range ᅌ 👔 | D     |             |
| DNS re<br>range<br>Defaul                                         | equests port                                     | Use the ephemeral                           | port range ᅌ 👔 | 0     |             |
| DNS re<br>ange<br>Default<br>Addres                               | t DNS servers                                    | Use the ephemeral                           | port range ᅌ 🤇 |       |             |
| DNS re<br>ange<br>Defaul<br>Addres<br>Addres                      | t DNS servers<br>s 1<br>s 2                      | Use the ephemeral<br>10.4.4.11<br>10.4.4.12 | port range ᅌ 🤇 |       |             |
| DNS re<br>ange<br>Default<br>Addres<br>Addres                     | t DNS servers<br>s 1<br>s 2<br>s 3               | Use the ephemeral<br>10.4.4.11<br>10.4.4.12 | port range ᅌ 🤇 |       |             |
| DNS rerange Default Addres Addres Addres                          | t DNS servers<br>s 1<br>s 2<br>s 3<br>s 4        | Use the ephemeral<br>10.4.4.11<br>10.4.4.12 | port range ᅌ 🤇 |       |             |
| DNS re<br>range<br>Defaul<br>Addres<br>Addres<br>Addres<br>Addres | t DNS servers<br>s 1<br>s 2<br>s 3<br>s 4<br>s 5 | Use the ephemeral<br>10.4.4.11<br>10.4.4.12 | port range ᅌ 🤇 |       |             |

If your topology is using the Cisco VCS-Expressway-C as the controller here are some guidelines for the configuration. If you are registering your video endpoints to the CUCM or are not using Cisco VCS-Expressway-C skip this.

Configure the VCS-Expressway-C to route calls to BlueJeans. Make sure VCS has the appropriate DNS server configured System > DNS (see screenshot above Figure 24)

### Cisco Expressway-C

| Status System Configuration   | Applications Users Maintenance |
|-------------------------------|--------------------------------|
| Edit zone                     |                                |
| Configuration                 |                                |
| Name                          | * ZONE-VCS-E                   |
| Туре                          | Neighbor                       |
| Hop count                     | * 15                           |
| H.323                         |                                |
| Mode                          | Off 🖸 🛈                        |
| SIP                           |                                |
| Mode                          | On 🔉 👔                         |
| Port                          | * 5060                         |
| Transport                     | ТСР                            |
| Accept proxied registrations  | Allow 😌 🚺                      |
| Media encryption mode         | Auto 🔅 👔                       |
| ICE support                   | Off 📀 👔                        |
| Multistream mode              | On 📀 🚯                         |
| Preloaded SIP routes support  | Off 📀 👔                        |
| AES GCM support               | 011 ᅌ 🚺                        |
| Authentication                |                                |
| Authentication policy         | Treat as authenticated 🔹 👔     |
| SIP authentication trust mode | Off 📀 👔                        |
| Location                      |                                |
| Look up peers by              | Address i                      |
| Peer 1 address                | 10.4.7.208                     |
| Peer 2 address                |                                |
| Peer 3 address                |                                |
| Peer 4 address                |                                |
| Peer 5 address                |                                |

To configure Cisco Expressway-C as Controller (see screenshot above Figure 25)

Configuration > Zones > Zones > Add New

- Name: ZONE-VCS-E
- Type: Neighbor
- H.323 Mode: Off
- SIP Mode: On
- Port: 5060
- Transport: TCP
- Location:
- Look up peers by: Address
- Peer 1 address: 10.4.xxx.xxx (Expressway E private address)

See screenshot below:

- Zone profile: custom
- Send empty INVITE for interworked calls: off

| Advanced                                |             |
|-----------------------------------------|-------------|
| Zone profile                            | Custom      |
| Monitor peer status                     | No ᅌ 👔      |
| Call signaling routed mode              | Auto 🔉 🕧    |
| Automatically respond to H.323 searches | Off ᅌ 🕧     |
| Automatically respond to SIP searches   | Off of ()   |
| Send empty INVITE for interworked calls | Off 🔉 🕧     |
| SIP parameter preservation              | Off 🔉 🕧     |
| SIP poison mode                         | Off ᅌ 🕧     |
| SIP encryption mode                     | Auto 🧿 🕡    |
| SIP REFER mode                          | Forward 🔉 👔 |
| SIP multipart MIME strip mode           | Off ᅌ 👔     |
| SIP UPDATE strip mode                   | Off ᅌ 🕧     |
| Interworking SIP search strategy        | Options ᅌ 👔 |
| SIP UDP/BFCP filter mode                | Off ᅌ 🕧     |
| SIP UDP/IX filter mode                  | Off 🔉 🕧     |
| SIP record route address type           |             |
| SIP Proxy-Require header strip list     | ()          |
|                                         |             |

Save Cancel Delete

Figure 26

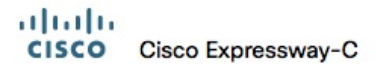

| it search rule               |                         | You are here: | Configuration > Dial plan > Search rules > Edit sear |
|------------------------------|-------------------------|---------------|------------------------------------------------------|
| onfiguration                 |                         |               |                                                      |
| ule name                     | * SR-ZONE-VCS-E         | Ly (i)        | Information                                          |
| escription                   |                         |               | Descriptive name for the search rule.                |
|                              |                         |               | Range: 0 to 50 characters                            |
| ionty                        | 40                      |               | <u> </u>                                             |
| rotocol                      | SIP ᅌ (i)               |               |                                                      |
| IP variant                   | All SIP Variants 🔹 👔    |               |                                                      |
| ource                        | Any ᅌ 🛈                 |               |                                                      |
| equest must be authenticated | No ᅌ 🛈                  |               |                                                      |
| lode                         | Alias pattern match ᅌ i |               |                                                      |
| attern type                  | Regex ᅌ 👔               |               |                                                      |
| attern string                | * .*@bjn.vc             | (Ì)           |                                                      |
| attern behavior              | Leave ᅌ 👔               |               |                                                      |
| n successful match           | Stop 🗘                  |               |                                                      |
| arget                        | * ZONE-VCS-E            |               |                                                      |
| tate                         | Enabled 📀 👔             |               |                                                      |

If you are registering your video endpoints to the CUCM or are not using Cisco VCS-Expressway-C skip this.

Search rules define how the VCS routes calls (to destination zones) in specific call scenarios. When a search rule is matched, the destination alias can be modified according to the conditions defined in the search rule.

Create a search rule on Cisco Expressway-C with the following properties:

Go to Configuration > Dial Plan > Search Rules > Add New

- Rule name: SR-ZONE-VCS-E
- Priority: 40 or ANY
- Protocol: SIP
- Source: ANY
- Mode: Alias pattern match
- Pattern type: Regex
- Pattern string: .\*@bjn.vc
- Pattern behavior: Leave
- On successful match: Stop

State: Enabled

### Configuring VCS Expressway-E

### CISCO Cisco Expressway-E

| tatus   | System        | Configuration     | Applications     | Users | Maintenance |           |
|---------|---------------|-------------------|------------------|-------|-------------|-----------|
| NS      |               |                   |                  |       |             |           |
| DNS se  | ettings       |                   |                  |       |             |           |
| System  | n host        | 1                 |                  | L~ () |             |           |
| name    |               |                   |                  |       |             |           |
| Domain  | n name        |                   |                  | i     |             |           |
| DNS re  | quests port   | Use the ephemeral | l port range ᅌ 🕧 | D     |             |           |
| range   |               |                   |                  |       |             |           |
| Default | t DNS servers |                   |                  |       |             |           |
|         |               |                   |                  |       |             |           |
| Addres  | s 1           | 10.4.4.11         |                  | i     |             |           |
| Addres  | s 2           | 10.4.4.12         |                  | i     |             |           |
| Address | s 3           |                   |                  | i     |             |           |
| Addres  | s 4           |                   |                  | i     |             |           |
| Audioo  |               |                   |                  |       |             |           |
| Addres  | s 5           |                   |                  | i     |             | Eiguro 28 |

Configure the VCS-Expressway-E to route calls to BlueJeans. Make sure VCS has the appropriate DNS server configured System > DNS

### Cisco Expressway-E

| Configuration         Name       • 2016 8.0.4PR00       ()         Type       DNS         top confi       DNS         top confi       ()         Name       ()         Name       ()                                                                                                    | Status System Configuration Applications Users Main<br>Edit zone | tenance         |
|----------------------------------------------------------------------------------------------------|------------------------------------------------------------------|-----------------|
| Name     # 206 # 204 # 00       Type     DNS       Higo courd     # 00       # 327                                                                                                    | Configuration                                                    |                 |
| bps         DNS           tops cont         • 5           1323         • 5           tode         (IIII)           file         (IIII)           tode         (IIII)           file         (IIIII)           tode         (IIIIII)           file         (IIIIIIIIIIIIIIIIIIIIIIIIIIIIIIIIIIII                                                                                                    | Name                                                             | ZONE-BJN-PROD   |
| Hop court • 6     H323   Mode OT 9 j     Mode OT 9 j                                                                                                    | Туре                                                             | DNS             |
| 1323         bode       OT : j         900       OT : j         Mode       OT : j         153 with mode       OT : j         153 with mode       OT : j         Falback framport protocol       OT : j         Mode acception mode       Force excepted : j         C5 support       OT : j         Pheaded BP routes support       OT : j         Mode protocol       OT : j         Activentication       OT : j         Activentication       OT : j         Mode across rocod       OT : j         Activentication       OT : j         Mode across rocod       OT : j         Zone profile       Conton : ; j         Activentication       OT : j         SP end mode cales       OT : j         SP cont notes       OT : j         SP boot notes       OT : j         SP boot note starts tops       OT : j         SP boot note starts tops       OT : j         SP boot note starts tops       OT : j         SP boot note starts tops       OT : j         SP boot note starts tops       OT : j         SP boot note starts tops       OT : j         SP boot note starts tops       DT : j                                                                                                    | Hop count                                                        | • 15            |
| Node         Image: Second Second | H.323                                                            |                 |
| BP         Mode       On 9 i         TLS verify mode       On 9 i         Fallack transport protocol       TLS e ii         Media encryption mode       Force encryptiot 9 i         LCE support       On 9 i         Protocaded SIP routes support       On 9 i         Modily DNB request       On 9 i         Addy DNB request       On 9 i         Addy DNB request       On 9 i         Adventication       On 9 i         Supervision trust mode       On 9 i         Supervision trust mode       On 9 i         Supervision to SIP searches       On 9 i         Sup potion mode       O                                                                                                    | Mode                                                             | Off  t)         |
| Mode     In 1, S welfy mode       TLS welfy mode     Off 9 i       Fallback transport protocol     TLS 9 i       Media encryption mode     Force encryptiot 9 i       LCE support     Off 9 i       Preloaded SIP routes support     Off 9 i       Mody DNS request     Off 9 i       AES GCM support     Off 9 i       Atthentication     Off 9 i       Atthentication trust mode     Off 9 i       Include address record     Off 9 i       Zone profile     Off 9 i       Automatically respond to SIP searches     Off 9 i       SIP parameter preservation     Off 9 i       SIP parameter preservation     Off 9 i       SIP parameter preservation     Off 9 i       SIP parameter preservation     Off 9 i       SIP parameter preservation     Off 9 i       SIP DUP/RE/OF filter mode     Off 9 i       SIP UDPRE/OF filter mode     Off 9 i       SIP Precord route address type     Iff 9 i                                                                                                    | SIP                                                              |                 |
| TLS verify mode       Off 3         Fallback transport protocol       TLS 3         Media encryption mode       Force encryption 3         LCE support       Off 3         Preloaded SIP routes support       Off 3         Modity DNS request       Off 3         AES GCM support       Off 3         Multiventication       Off 3         SIP authentication trust mode       Off 3         Indude address record       Off 3         Zone profile       Custom         Automatication reservation       Off 3         SIP parameter preservation       Off 3         SIP parameter preservation       Off 3         SIP preservation       Off 3         SIP preservation       Off 3         SIP preservation       Off 3         SIP preservation       Off 3         SIP preservation       Off 3         SIP preservation       Off 3         SIP preservation       Off 3         SIP preservation       Off 3         SIP preservation       Off 3         SIP preservation       Off 3         SIP preservation       Off 3         SIP preservation       Off 3         SIP precord route address type       Iff 4     <                                                                                                    | Mode                                                             |                 |
| Falback transport protocol          TIS 9 j         j<br>Media encryption mode<br>Force encrypted 9 j<br>Force encrypted 9 j<br>Cff 9 j<br>Protocold SIP routes support<br>Modify DNS request<br>AES GOM support<br>Cff 9 j<br>Attenentication<br>Authentication<br>SIP authentication trust mode<br>Cff 9 j<br>Authentication<br>Authentication<br>Automaticatly respond to SIP searches<br>Cff 9 j<br>Automaticatly respond to SIP searches<br>SiP parameter preservation<br>SiP parameter preservation<br>SiP parameter preservation<br>SiP poison mode<br>SiP poison mode<br>SiP poison mode<br>SiP poison mode<br>SiP poison mode<br>SiP poison mode<br>SiP poison mode<br>SiP poison mode<br>SiP poison mode<br>SiP poison mode<br>SiP poison mode<br>SiP poison mode<br>SiP poison mode<br>SiP poison mode<br>SiP moord route address type<br>SiP moord route address type<br>SiP moord route address type<br>SiP moord route address type<br>SiP moord route address type<br>SiP moord route address type<br>SiP moord route address type<br>SiP moord route address type<br>SiP moord route address type<br>SiP moord route address type<br>SiP moord route address type<br>SiP moord route address type<br>SiP moord route address type                                                                                                    | TLS verify mode                                                  | Off \$          |
| Media encryption mode       Force encrypted e i         ICE support       Off e i         Preloaded SIP routes support       Off e i         Modify DNS request       Off e i         AES GCM support       Off e i         ALMENTICATION       Off e i         SIP authentication trust mode       Off e i         Include address record       Off e i         Zone profile       Custom       e i         Automatically respond to SIP searches       Off e i       i         SiP parameter preservation       Off e i       i         SiP poison mode       Off e i       i         SiP poison mode       Off e i       i         SiP poison mode       Off e i       i         SiP poison mode       Off e i       i         SiP poison mode       Off e i       i         SiP poison mode       Off e i       i         SiP poison mode       Off e i       i         SiP poison mode       Off e i       i         SiP poison mode       Off e i       i         SiP poison mode       Off e i       i         SiP poison mode       Off e i       i         SiP roord route address type       IP       iiiiiiiiiiiiiiiiiiiiiiiiiiiii                                                                                                    | Fallback transport protocol                                      | TLS 🛊 👔         |
| ICE support       Off 9 i         Preloaded SIP roules support       Off 9 i         Modify DNS request       Off 9 i         AES GCM support       Off 9 i         ALMentication       Off 9 i         SIP authentication trust mode       Off 9 i         Advanced       Off 9 i         Include address record       Off 9 i         Zone profile       Custom         Automatication to SIP searches       Off 9 i         Send empty INVTE for interworked calls       Off 9 i         SIP parameter preservation       Off 9 i         SIP point       Off 9 i         SIP point mode       Off 9 i         SIP UDP/INFICE filter mode       Off 9 i         SIP Procord route address type       Off 9 i                                                                                                    | Media encryption mode                                            | Force encrypted |
| Preloaded SIP routes support       OF 1         Modify DNS request       OF 2         AES GCM support       OF 2         ALthentication       OF 2         SIP authentication trust mode       OF 2         Advanced       OF 2         Include address record       OF 2         Zone profile       Custom         Automatically respond to SIP searches       OF 2         Send empty INVITE for interworked calls       OF 2         SIP parameter preservation       OF 2         SIP parameter preservation       OF 2         SIP UDP/ISFCP filter mode       OF 2         SIP UDP/IS filter mode       OF 2         SIP rooter doute address type       IP 2                                                                                                    | ICE support                                                      | Off 🛟           |
| Modify DNS request       Off e i         AES GCM support       Off e i         Authentication       Off e i         SIP authentication trust mode       Off e i         Advanced       Off e i         Include address record       Off e i         Zone profile       Custom         Automaticatily respond to SIP searches       Off e i         Send empty INVITE for intervorked calls       Off e i         SIP parameter preservation       Off e i         SIP poison mode       Off e i         SIP UDP/ISFCP filter mode       Off e i         SIP UDP/IX filter mode       Off e i         SIP record route address type       IPF e i                                                                                                    | Preloaded SIP routes support                                     | Off \$          |
| AES GCM support     Authentication     SIP authentication trust mode     Off e)     Advanced     Include address record     Zone profile   Automatically respond to SIP searches   Send empty INVITE for interworked calls   SIP parameter preservation   SIP parameter preservation   SIP poison mode   SIP UDP/ISFCP filter mode   SIP UDP/IX filter mode   SIP record route address type                                                                                                    | Modify DNS request                                               | () () ()        |
| Authentication         SIP authentication trust mode         Off e         Advanced         Include address record         Zone profile         Automatically respond to SIP searches         Send empty INVITE for interworked calls         SIP parameter preservation         SIP parameter preservation         SIP UDP/ISFCP filter mode         SIP UDP/IS filter mode         SIP user stype                                                                                                    | AES GCM support                                                  | Off \$          |
| SIP authentication trust mode       Off ()         Advanced         Include address record       Off ()         Zone profile       Custom         Automatically respond to SIP searches       Off ()         Send empty INVITE for interworked calls       Off ()         SIP parameter preservation       Off ()         SIP poison mode       Off ()         SIP UDP/ISFCP filter mode       Off ()         SIP Proof route address type       IP ()                                                                                                    | Authentication                                                   |                 |
| Advanced         Include address record       Off ÷ i         Zone profile       Custom         Automatically respond to SIP searches       Off ÷ i         Send empty INVITE for interworked calls       Off ÷ i         SIP parameter preservation       Off ÷ i         SIP poison mode       Off ÷ i         SIP UDP/BFCP filter mode       Off ÷ i         SIP UDP/K filter mode       Off ÷ i         SIP record route address type       IP ÷ i                                                                                                    | SIP authentication trust mode                                    | Off ¢           |
| Include address record       Off e i         Zone profile       Custom         Automatically respond to SIP searches       Off e i         Send empty INVITE for interworked calls       Off e i         SIP parameter preservation       Off e i         SIP poison mode       Off e i         SIP UDP/BFCP filter mode       Off e i         SIP UDP/BFCP filter mode       Off e i         SIP record route address type       IP e i                                                                                                    | Advanced                                                         |                 |
| Zone profile       Custom <ul> <li>Custom</li> <li>Custom</li> <li>Custom</li> </ul> Automatically respond to SIP searches       Off <ul> <li>Off              <li>Custom</li> </li></ul> Send empty INVITE for interworked calls       Off <ul> <li>Custom</li> <li>Off              <li>Custom</li> </li></ul> SIP parameter preservation       Off <li>Custom       Off              <li>Custom       Off              <li>Custom       Off              <li>Custom       Off              <li>Custom       Off              <li>Custom       Custom       Custom</li></li></li></li></li></li>                                                                                                    | Include address record                                           | Off \$          |
| Automatically respond to SIP searches       Off e i         Send empty INVITE for interworked calls       Off e i         SIP parameter preservation       Off e i         SIP poison mode       Off e i         SIP UDP/ISFCP filter mode       Off e i         SIP UDP/IX filter mode       Off e i         SIP record route address type       IP e i                                                                                                    | Zone profile                                                     | Custom          |
| Send empty INVITE for interworked calls       Off e i         SIP parameter preservation       Off e i         SIP poison mode       Off e i         SIP uDP/BFCP filter mode       Off e i         SIP UDP/IX filter mode       Off e i         SIP record route address type       IP e i                                                                                                    | Automatically respond to SIP searches                            | Off 💠 👔         |
| SIP parameter preservation     Off ÷ i       SIP poison mode     Off ÷ i       SIP UDP/ISFCP filter mode     Off ÷ i       SIP UDP/IX filter mode     Off ÷ i       SIP record route address type     IP ÷ i                                                                                                    | Send empty INVITE for interworked calls                          | () ()           |
| SIP poison mode     Off ÷ i       SIP UDP/BFCP filter mode     Off ÷ i       SIP UDP/IX filter mode     Off ÷ i       SIP record route address type     IP ÷ i                                                                                                    | SIP parameter preservation                                       | Off ¢           |
| SIP UDP/ISFCP filter mode     Off ÷ i       SIP UDP/IX filter mode     Off ÷ i       SIP record route address type     IP ÷ i                                                                                                    | SIP poison mode                                                  | Off +           |
| SIP UDP/IX filter mode Off   SIP record route address type                                                                                                    | SIP UDP/BFCP filter mode                                         | Off \$          |
| SIP record route address type                                                                                                    | SIP UDP/IX filter mode                                           |                 |
|                                                                                                    | SIP record route address type                                    |                 |

Save Cancel Delete

Figure 29

For VCS-Expressway-E

Go to Configuration > Zones > Zones > Add New

Name: ZONE-BJN-PROD

- Type: DNS
- H.323 Mode: Off

- SIP Mode: On
- Fallback transport protocol: TLS
- Media encryption mode: Force encrypted

Advanced Section:

- Zone profile: custom
- Send empty INVITE for interworked calls: off
- SIP UDP/BFCP filter mode: OFF

| սիսիս |                    |
|-------|--------------------|
| CISCO | Cisco Expressway-E |

| configuration                 | ]                       |
|-------------------------------|-------------------------|
| Rule name                     | SR-ZONE-BJN-PROD        |
| Description                   |                         |
| Priority                      | • 40                    |
| Protocol                      | (SIP •)                 |
| SIP variant                   | All SIP Variants 🛟 👔    |
| Source                        | Any 🗘 👔                 |
| Request must be authenticated | No 🗘 👔                  |
| Node                          | Alias pattern match 💠 👔 |
| Pattern type                  | (Regex 🛊) 🥡             |
| Pattern string                | * .*@bjn.vc             |
| Pattern behavior              | Leave 🗘 👔               |
| On successful match           | (Stop 🗘 🤢               |
| Target                        | * ZONE-BJN-PROD 🛟 👔     |
| State                         | Enabled 🛊 👔             |

Search rules define how the VCS routes calls (to destination zones) in specific call scenarios. When a search rule is matched, the destination alias can be modified according to the conditions defined in the search rule.

Go to Configuration > Dial Plan > Search Rules > Add New

Rule name: SR-ZONE-BJN-PROD • Priority: 40

Cisco Integration Guide - 36

- Protocol: SIP
- Source: ANY
- Request Must Be Authenicated: No
- Mode: Alias pattern match
- Pattern type: Regex
- Pattern string: .\*@bjn.vc
- Pattern behavior: Leave
- On successful match: Stop
- Target: ZONE-BJN-PROD (points to previously created zone)
- \* State: Enabled

| Cisco Unified                   | CM Administration                                     |                             |                                                 | Navigation Cisco Unified CM A            | dministration 🛊 🗔  |  |
|---------------------------------|-------------------------------------------------------|-----------------------------|-------------------------------------------------|------------------------------------------|--------------------|--|
| cisco For Cisco Unified Co      | ommunications Solutions                               |                             |                                                 | admin Search Documentation               | About Logout       |  |
| System - Call Routing - Media F | Resources - Advanced Features - Device - Appl         | ication 👻 User Management 👻 | Bulk Administration 👻 Help 👻                    |                                          |                    |  |
| Region Configuration            |                                                       |                             |                                                 | Related Links: Back To                   | Find/List \$ Go    |  |
| 🔜 Save 🗙 Delete                 | t 🧷 Apply Config ᆛ Add New                            |                             |                                                 |                                          |                    |  |
| -Region Information             |                                                       |                             |                                                 |                                          |                    |  |
| Name* Default                   |                                                       |                             |                                                 |                                          |                    |  |
| -Region Relationships           |                                                       |                             |                                                 |                                          |                    |  |
| Region                          | Audio Codec Preference List                           | Maximum Audio Bit Rate      | Maximum Session Bit Rate for Video Calls        | Maximum Session Bit Rate for Imme        | rsive Video Calls  |  |
| Default                         | Default Use System Default (Factory Default low loss) |                             | 64 kbps (G.722, G.711) 32256 kbps               |                                          | 2147483647 kbps    |  |
| NOTE: Regions not displayed     | IOTE: Regions not displayed Use System Default        |                             | Use System Default Use System Default           |                                          | Use System Default |  |
| -Modify Relationship to other R | legions                                               |                             |                                                 |                                          |                    |  |
| Regions                         | Audio Codec Preference<br>List                        | Maximum Audio Bit R         | ate Maximum Session Bit Rate for Video<br>Calls | Maximum Session Bit Rate for I<br>Calls  | mmersive Video     |  |
| Default                         | Keep Current Setting \$                               | ) .                         | • Keep Current Setting                          | <ul> <li>Keep Current Setting</li> </ul> |                    |  |
|                                 |                                                       | Keep Current Setting        | Use System Default     None                     | O Use System Default                     |                    |  |
|                                 |                                                       | C Kops                      | kbps                                            | kbps                                     | Figure 31          |  |
|                                 |                                                       |                             |                                                 |                                          | L                  |  |

### Step 8 - Bandwidth Controls

Configure your minimum desired bandwidth in Cisco Unified Communications Manager (CUCM), and in Cisco VCS Expressway.

To increase default bandwidth available for video calls on CUCM (see screenshot above): System > Region Information > Region

Select 'Default'

Increase 'Maximum Session Bit Rate for Video Calls' to at least 1.5 Mbps.

• In Unified Communications Manager, set the region to permit the minimum desired bandwidth, to ensure optimum SIP audio and video connectivity between and BlueJeans.

• In Cisco VCS Expressway set zones and pipes appropriately (according to your network's requirements) to allow the minimum desired bandwidth.

We recommend at least 1.5 Mbps per call for an optimal experience. Some video devices can take advantage of higher rates, and the service can accommodate lower rates, depending on the device.

| Status   | System       | Configuration | Applications Users Maintenance |                      |
|----------|--------------|---------------|--------------------------------|----------------------|
| Edit tra | ansform      |               |                                | You are here: Config |
| Configu  | uration      |               |                                |                      |
| Priority |              |               | * 2                            |                      |
| Descript | tion         |               | Convert to BJN URI             | 1                    |
| Pattern  | type         |               | Regex 🗘 👔                      |                      |
| Pattern  | string       |               | * (.*)@.*                      | (i)                  |
| Pattern  | behavior     |               | Replace ᅌ 👔                    |                      |
| Replace  | e string     |               | \1@bjn.vc                      | (i)                  |
| State    |              |               | Enabled ᅌ 👔                    |                      |
| Save D   | Delete Cance | 1             |                                | Figure 32            |

### Step 9 - Simplify the Video Dial String - Transforms

Transforms modify the destination alias of all call attempts made to destination aliases which do not contain an '@'. This has the effect of standardizing all called destination aliases into a SIP URI format.

To join a scheduled BlueJeans meeting, users must dial the meeting id followed by the @ symbol and the BlueJeans domain -- for example, 123456789@bjn.vc.

You can simplify this string for SIP and H.323 video devices within your enterprise by using pattern replacement. In this example, you add a short prefix that replaces the need for users to include the domain when dialing. In the example deployment, where enterprise video devices are registered to Cisco Unified Communications Manager and the Cisco VCS Expressway Series is used for remote devices and firewall traversal, the simplified dial string is routed and converted into the full video dial string by a Unified Communications Manager route pattern and a Cisco Expressway transform.

Add a transform to convert the phone number into a Blue Jeans URI by going to VCS

Configuration > Dial Plan > Transforms & click on Add New.

Priority: 1 (can be a lower number depending on your configuration Description: Convert to BlueJeans URI Pattern Type: Regex Pattern String: ([^@]\*) Example: (4087407256).\* - this example shows BlueJeans dial-in number or can use any desired number Pattern Behavior: Replace String: \1@bjn.vc State: Enabled

In this example, when a user dials 4087407256, the call is ultimately routed as \*@bjn.vc where they will connect to BlueJeans IVR and then input the Meeting ID. However you can configure your system to dial a specific Meeting ID that would join the BlueJeans meeting directly bypassing the IVR using transform. Example is user dials 4087407256 and the call is routed as <meeting ID>@bjn.vc (basically the meeting of your choice).

This completes the one time configuration of having a video endpoint dial 4087407256 (example BlueJeans dial in number) and to join a meeting.

### Verify the Service and Test with BlueJeans

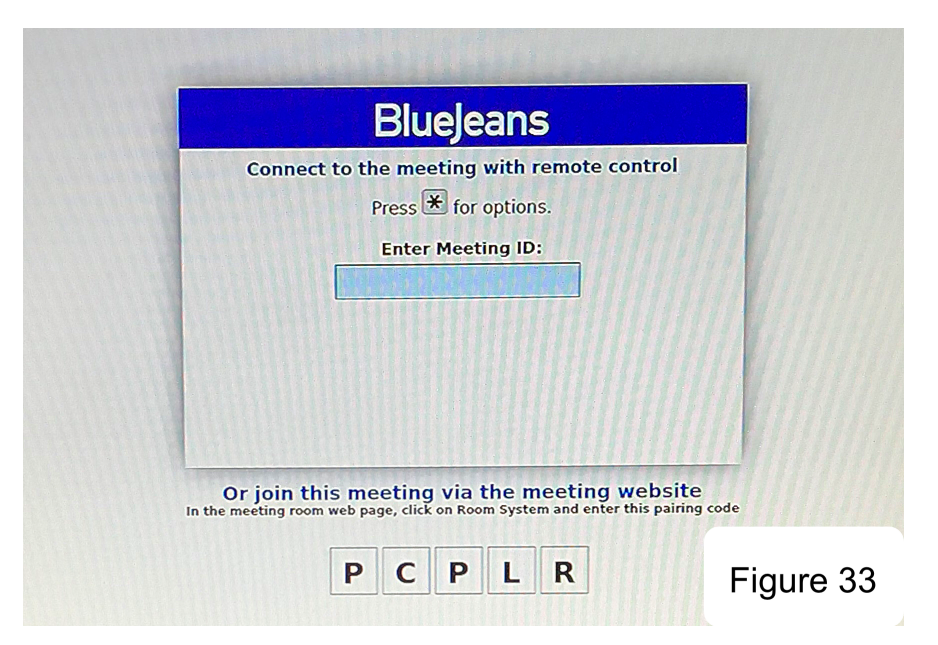

### Step 10 - Verify the Service and Test with BlueJeans

Login to BlueJeans and schedule / start a meeting – refer to "Scheduling a Meeting" for assistance OR if you received an invitation via email, click on the meeting link in the email.

To join the meeting dial the configured number. You should see the BlueJeans IVR Welcome Screen come up and can enter meeting ID and passcode (if there is one) at IVR Screen. You should then be connected to the meeting.

Important to test content sharing and other functions. Also make sure that calls stay connected after 15 minutes.

### **Configure SIP For Early Offer**

| -Trunk Specific Configuration                                    |                               |     |  |  |  |
|------------------------------------------------------------------|-------------------------------|-----|--|--|--|
| Trank Specific Comgutation                                       |                               |     |  |  |  |
| Reroute Incoming Request to new Trunk based on *                 | Never                         | 0   |  |  |  |
| Resource Priority Namespace List                                 | < None >                      | 0   |  |  |  |
| SIP Rel1XX Options*                                              | Disabled                      | 0   |  |  |  |
| Video Call Traffic Class*                                        | Immersive                     | 0   |  |  |  |
| Calling Line Identification Presentation*                        | Default                       | 0   |  |  |  |
| Session Refresh Method*                                          | Invite                        | 0   |  |  |  |
| Early Offer support for voice and video $\operatorname{calls}^*$ | Best Effort (no MTP inserted) | o 🔶 |  |  |  |
| Enable ANAT                                                      |                               |     |  |  |  |
| Deliver Conference Bridge Identifier                             |                               |     |  |  |  |
| Allow Passthrough of Configured Line Device Caller Information   |                               |     |  |  |  |
| Reject Anonymous Incoming Calls                                  |                               |     |  |  |  |
| Reject Anonymous Outgoing Calls                                  |                               |     |  |  |  |
| Send ILS Learned Destination Route String                        |                               |     |  |  |  |
| Connect Inbound Call before Playing Queuing Announcement         |                               |     |  |  |  |

When using Early Offer the SDP is sent along with the initial SIP invite (can easily be seen in logs). Delayed Offer sends SDP later. This is important for video conferencing, when SDP in the message body of an INVITE request. The headers of the INVITE describe the kind of session you want to establish and the SDP describes the media you are willing to send and receive. This is Early Offer and it allows for choosing the type of media and other attributes for the session. With Delayed Offer the SIP INVITE has no message body. Receiving endpoint is not aware of what codec or other parameters will be involved in the session. When the call is answered, a 200 Ok with SDP is sent and the caller responds back with an ACK. However, the ACK will now contain the SDP that would have been sent in the INVITE. With this change in SDP placement, the caller gets to decide which codec will be used for this session.

- Early Offer = SDP in INVITE
- Delayed Offer = SDP in ACK

It is recommended that Early Offer be used when dialing BlueJeans. Especially for unencrypted calls.

To configure SIP Trunks with Early Offer (EO):

By default, CUCM prefers to use Delayed Offer (DO) for outgoing SIP calls. It is possible, however, to force EO. Here is how:

Device > Device Settings > SIP Profile

• Select Standard SIP Profile - press Copy (or create a new one).

Leave all parameters unchanged, except:

• Name: Standard SIP Profile - Trunk EO (or any name you like) - see above screenshot Figure 34

Make sure that the Trunk Specific Configuration is set:

• Early Offer support for voice and video calls: Best Effort (no MTP inserted) then Save

| Destination Address is an SRV<br>Destination Addre | ss                          | Destination Address IPv6 | Destinati | on Port   |
|----------------------------------------------------|-----------------------------|--------------------------|-----------|-----------|
| 1* 10.4.7.208                                      |                             |                          | 5060      |           |
| MTP Preferred Originating Codec*                   | 711ulaw                     | \$                       |           |           |
| BLF Presence Group*                                | Standard Presence group     | ○                        |           |           |
| SIP Trunk Security Profile*                        | Non Secure SIP Trunk Prof   | ile 📀                    |           |           |
| Rerouting Calling Search Space                     | < None >                    | •<br>•                   |           |           |
| Out-Of-Dialog Refer Calling Search Space           | < None >                    | 0                        |           |           |
| SUBSCRIBE Calling Search Space                     | < None >                    | ٥                        |           |           |
| SIP Profile*                                       | Standard SIP Profile - Trun | k EO 📀 View Deta         | ails      |           |
| DTMF Signaling Method *                            | RFC 2833                    | •                        |           | Figure 35 |

After Standard SIP Profile - Trunk EO' is created, go to the SIP trunks configuration Device > Trunk and modify:

• SIP Profile: Standard SIP Profile - Trunk EO (or whatever you named it) - see above screenshot Figure 35

Also on the VCS-E DNS Zone > Advance (see Figure 29)

• Send empty INVITE for interworked calls: Off

Note: We recommend that Early Offer is always used on CUCM and/or VCS SIP trunks to BlueJeans SIP servers. Early Offer (versus Delayed Offer sometimes selected by default on CUCM and/or VCS) helps to avoid various compatibility issues such as failure to join a meeting, calls being dropped after 15 minutes, asymmetric codecs being negotiated, etc.

### Troubleshooting

| cisco Cisc          | co TelePresence Video Communicat | ion Server Starter Pack Express |             |                      |          | Figure 36                        |
|---------------------|----------------------------------|---------------------------------|-------------|----------------------|----------|----------------------------------|
| Status System       | VCS configuration Applications M | laintenance                     |             |                      |          | 🔺 🤊 Helo 😔 Loo                   |
| Call history        |                                  |                                 |             |                      |          | You are here: Status * Calls * H |
| Start time          | Source                           | Destination                     | Protocol    | Duration             | Status   | Peer Actions                     |
| 2012-04-24 14:26:20 | sip:3333@10.4.1.201              | sip:4083179253@10.4.5.212:5060  | SIP <> H323 | 5 minutes 30 seconds | 200 / OK | Local View                       |

To help with troubleshooting, VCS-Expressway provides a Call History which allows you to view details when a call cannot get setup by going to Status > Calls > History and searching for the call in question. You can then click on View under Actions to get more details on the call itself.

Check Call signaling:

If calls do not complete, despite the endpoints being successfully registered to a VCS:

- Review the VCS Control search rule configuration.
- Check the search history page for search attempts and failures (Status > Search history).
- Check the Event Log for call connection failure reasons (Status > Logs > Event Log).

### Calls Dropping in Exactly 15 Minutes

Issue: Call to BlueJeans connects fine, but drops at 15 minutes each time.

If you see that calls are dropping at exactly 15 minutes this could be caused by the Cisco Unified Call Manager (CUCM) when it does a session refresh (every 15 minutes) and sends an new invite that has capability mismatch. We have seen this when:

1) CUCM sends INVITE without SDP (Delayed Offer being used).

2) ConnectSIP responds with 200 OK - RTP/SAVP (Strict SRTP)

3) CUCM responds with ACK - RTP/AVP (no crypto lines - RTP only)

There are two fixes to resolve this issue:

1) Enable Early Offer on the CUCM SIP Trunk configuration

- Endpoint's SIP profile set to EO (Early Offer), if needed
- Trunk set to EO and reset.

• If VCS is utilized, the neighbor zones set "Allow empty invite" to NO under the custom zone profile options.

\* Important to make sure that Early Offer is used for video calls. Early Offer means that the Cisco endpoint sends the SDP (Session Description Protocol) with the initial invite. The SDP is a set of rules that defines how the endpoints will participate in the session.

2) Enable secure calling (SRTP media encryption).

Early Offer configuration is minimal compared to CUCM security configuration. In the this guide we show examples for setting up for encrypted calls which is recommended.

To configure SIP Trunks with Early Offer (EO) please see configuration above.

Note: We recommend that Early Offer is always used on CUCM and/or VCS SIP trunks to BlueJeans SIP servers. Early Offer (versus Delayed Offer sometimes selected by default on CUCM and/or VCS) helps to avoid various compatibility issues such as failure to join a meeting, calls being dropped after 15 minutes, asymmetric codecs being negotiated, etc.

### 30 Second Delay for the BlueJeans Welcome Screen

| Status   | System          | VCS configuration       | Applications | Maintenance | Figure 37  |
|----------|-----------------|-------------------------|--------------|-------------|------------|
| IP       |                 |                         |              |             | i iguio or |
| Config   | juration        |                         |              |             |            |
| SIP mo   | de              |                         |              | On          | •          |
| Registra | ation expire de | elta (seconds)          |              | * 60        | 1          |
| SIP reg  | istration proxy | / mode                  |              | Off         | ;          |
| UDP m    | ode             |                         |              | Off         | •          |
| UDP po   | ort             |                         |              | * 5060      | ١          |
| TCP m    | ode             |                         |              | On          | •          |
| TCP po   | ort             |                         |              | * 5060      | 1          |
| TLS mo   | ode             |                         |              | On          | :          |
| TLS po   | rt              |                         |              | * 5061      | i)         |
| TCP ou   | utbound port s  | tart                    |              | * 25000     |            |
| TCP ou   | utbound port e  | nd                      |              | * 29999     |            |
| Session  | n refresh inter | val (seconds)           |              | * 1800      | 1          |
| Minimu   | m session ref   | resh interval (seconds) |              | * 500       | 1          |
| Require  | UDP BFCP r      | node                    |              | On          | •          |
| Require  | e duo video ma  | ode                     |              | On          | • 1        |

Issue: There is a delay in reaching the BlueJeans IVR Welcom Screen

If there is a 30 second delay in the BlueJeans Welcome Screen showing up, it may be because the VCS-Expressway has SIP UDP enabled. Most times SIP UDP is not required for SIP video endpoints and can be turned off by going to VCS Configuration > Protocols > SIP > Configuration and setting the SIP UDP Mode to OFF. If SIP UDP cannot be turned off for a reason, then at this time the delay will be present.

#### No Content Receive - 'Unknown' Protocol Shown

| H.323                                   |                 |
|-----------------------------------------|-----------------|
| Mode                                    | Off 🗘 🎚         |
|                                         |                 |
| SIP                                     |                 |
| Mode                                    | (On +) ()       |
| TLS verify mode                         | () († †)        |
| Fallback transport protocol             | TLS 😜 👔         |
| Media encryption mode                   | Force encrypted |
| ICE support                             | Off \$ (i)      |
| Preloaded SIP routes support            | Off 🛊 👔         |
| Modify DNS request                      | Off 🗘 👔         |
| AES GCM support                         | () († †O)       |
|                                         |                 |
| Authentication                          |                 |
| SIP authentication trust mode           | Off \$          |
| Advanced                                |                 |
| Include address record                  | () († TO)       |
| Zone profile                            | Custom ¢)       |
| Automatically respond to SIP searches   | Off 🗘 👔         |
| Send empty INVITE for interworked calls | Off ÷           |
| SIP parameter preservation              | Off 🔹 👔         |
| SIP paison mode                         | Off 🗘 👔         |
| SIP UDP/BFCP filter mode                | Off 🗘 🕧         |
| SIP UDP/IX filter mode                  | Off 🗘 👔         |
| SIP record route address type           |                 |
|                                         |                 |

Save Cancel Delete

Issue: Content share cannot be seen or in some cases sent properly. Investigating the VCS can see RTP received, but protocal is shown as 'unknown.'

1) Make sure the configuration on the zone between the VCS Expressway-E (or VCS Expressway-C) and the CUCM called SIP UDP/BFCP filter mode which was set to OFF. Setting this to ON can cause the VCS Expressway to change the protocol used for presentation sharing which cab change the negotiation between the endpoint and the external endpoint to be incorrect. When this setting is turned to OFF, the negotiation for Presentation Sharing can proceed unmodified and restored the ability to share in both directions. See above screenshot.

2) Make sure BFCP (0r H.239 if using H.323) is properly configured. See Step 6 - Enable BFCP above.

### **Cannot Dial IP Addresses When Registered to CUCM**

Issue: Cannot dial an IP address to reach BlueJeans or another endpoint.

The information here is based on these software and hardware versions:

- Cisco VCS x8.1 and later
- CUCM Release 9 and later

Cisco Unified Call Manager (CUCM) does not support IP address dialing by default. Room Systems registered to CUCM cannot dial IP addresses to reach other endpoints. If you want to use IP address dialing, Cisco recommends one of the two options below. An example use case would be for endpoints registered to CUCM to dial an H.323 endpoint by IP address. In some cases, dialing IP addresses from some room systems registered to CUCM may end up dialing out H.323 direct and trying to transversing the firewall directly and the call may fail if not properly configured.

#### Option 1

Add a suffix to the IP address, so that the string resembles a SIP Uniform Resource Identifier (URI). For example, in order to dial the IP address 198.51.100.2, users will dial 198.51.100.2@domain. Admin has to educate users to dial <IP address>@domain.

Option 2

Replace the dots with a symbol in order to turn the IP address into a string. For example, in order to dial the IP address 198.51.100.2, users will dial 198\*51\*100\*2.

For complete configuration see Cisco Guide: Dial IP Addresses from Endpoints Registered to CUCM with VCS / Expressway Configuration Example or contact Cisco Support.

### **Contacting BlueJeans Support**

If you need additional assistance, please contact BlueJeans Support via support@bluejeans.com or via telephone:

US, Canada and accessible worldwide +1 (408) 791-2830

UK +44 (0) 800 014 8214

France +33 186265360

Australia +61 280363149 Option 2 Singapore +65 31587560 Option 2

Please provide the Support Engineer with the following information regarding issues with your Cisco Infrastructure connecting to BlueJeans:

1) Description of issue (calls do not connect, calls drop after connecting, sharing not working, etc)

2) What topology are you using for your Cisco Infrastructure (call flow)

3) What video devices (Model and Firmware) are expereincing the issue